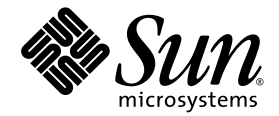

# Sun StorEdge™ 3000 Family 補足資料

### Sun StorEdge 3120 SCSI アレイ

Sun StorEdge 3310 SCSI アレイ

Sun Microsystems, Inc. www.sun.com

Part No. 817-6078-10 2004 年 7 月、改訂第 A 版

コメントの送付先: http://www.sun.com/hwdocs/feedback

Copyright © 2004 Dot Hill Systems Corporation, 6305 El Camino Real, Carlsbad, California 92009, USA.All rights reserved.

Sun Microsystems, Inc. および Dot Hill Systems Corporation は、本製品または文書に含まれる技術に関する知的所有権を所有していることがあります。特に、これらの知的所有権には、http://www.sun.com/patentsに記載される米国特許権が1つ以上、あるいは、米国および その他の国における追加特許権または申請中特許権が1つ以上、制限なく含まれている場合があります。

本製品または文書は、その使用、複製配布、およびデコンパイルを制限するライセンスの下に配布されます。Sunおよびそのライセンサ (該当する場合)からの書面による事前の許可なく、いかなる手段や形態においても、本製品または文書の全部または一部を複製すること を禁じます。

サードパーティソフトウェアは、Sunのサプライヤより著作権およびライセンスを受けています。

本製品の一部は Berkeley BSD システムより派生したもので、カリフォルニア大学よりライセンスを受けています。UNIX は、米国およびその他の国における登録商標であり、X/Open Company, Ltd. からの独占ライセンスを受けています。

Sun、Sun Microsystems、Sun のロゴ、Sun StorEdge、AnswerBook2、docs.sun.com、Java、および Solaris は、米国およびその他の国にお ける Sun Microsystems, Inc. の商標または登録商標です。

すべての SPARC 商標は、米国 SPARC International, Inc. のライセンスを受けて使用している同社の米国およびその他の国における商標また は登録商標です。SPARC 商標が付いた製品は、米国 Sun Microsystems 社が開発したアーキテクチャに基づくものです。

米国政府の権利 - 商用。政府内ユーザーは、Sun Microsystems, Inc. の標準ライセンス契約、および該当する FAR の条項とその補足条項の対 象となります。

本文書は"ASIS(現状のまま)"として提供されるもので、商品性、特定用途の適合性、または非侵害性に対するすべての暗黙的保証を含め、すべての明示的または暗黙的条件、表明、および保証を、そのような放棄が法律上無効とされる場合を除き放棄します。

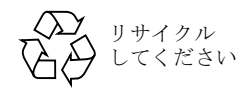

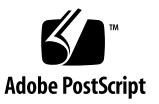

#### 目次

#### 序文 ix

本書の構成 ix 表記規約 x Sun 文書へのアクセス xi テクニカルサポート xi 本書に対するご意見 xii

#### 1. 概要 1

更新情報の概要 1 マニュアルのセット 3

#### 2. インストールおよびアップデートの手順 5

必要なパッチ 6

必要な Solaris パッチのインストール 6

▼ Solaris 推奨のパッチクラスタをダウンロードおよびインストールするには 6

コントローラファームウェアパッチのインストール 7

- ▼ 現在のコントローラファームウェアのバージョンを特定するには 8
- マントローラファームウェアパッチをダウンロードしインストールするには 8

アップデートした Sun StorEdge 3000 Family ソフトウェアのダウンロードとインス トール 9

▼ 更新されたソフトウェアをダウンロードしインストールするには 9

VERITAS Volume Manager Array Support Libraries のダウンロード 10

▼ ASL をダウンロードするには 10

Sun StorEdge 3000 Family EOL アイテム 10

#### 3. ファームウェアの機能拡張 11

バッテリー動作 12

バッテリーステータス 12

最大タグカウントの設定 13

Solaris ホストからファームウェアアプリケーションへのアクセス 14

▼ tip コマンドを使用するには 14

初期ファームウェア画面の表示 15

ファームウェアメニューのナビゲート 17

SIZE (MB) パラメータの不一致 18

「format」メニューからの「Auto Configure」メニューオプションの使用 (Solaris ホ ストのみ) 19

▼ LUN のラベルを変更するには 19

論理ボリュームを使用しないようにする 21

物理ドライブステータステーブル 22

不良ドライブのクローン 22

SCSI ドライブ低レベルフォーマット(確保) 22

ディスクドライブ確保スペースの変更 23

▼ ドライブ上に割り振られている確保スペースを変更するには 23
 SCSI チャネルのメニューオプション 24

チップ情報の表示 24

▼ チップ情報を表示するには 24

通信パラメータ 25

IPアドレスの設定 25

▼ アレイの IP アドレスを設定するには 26

キューされる I/O カウントの最大数 27

ホストシリンダ / ヘッド / セクタのマッピング構成 27

Solaris システムで 253 G バイトを超える論理ドライブを準備する 28

▼ 253Gバイトより大きい論理ドライブを準備するには 28

周辺デバイスタイプパラメータ(確保) 29

ドライブ側 SCSI パラメータの変更 29

SCSII/Oタイムアウト 29

▼ SCSII/Oタイムアウトを選択するには 30

SAF-TE および SES の定期デバイスチェック時間 30

故障ドライブスワップの定期自動検出チェック時間 30

SMART 機能の有効化または無効化 31

コントローラの一意の識別子に対する変更(確保) 31

SAF-TE 温度センサーの場所 31

周辺デバイスエントリの設定 32

冗長コントローラモード 32

シングルコントローラ構成で「Set Peripheral Device Entry」を有効のままにす る 33

しきい値トリガーを超える温度の設定 33

▼ 温度超過時にコントローラをシャットダウンするよう構成するには 33
 コントローラパスワードの設定と変更 34
 ファイルへの構成 (NVRAM)の保存 34
 SCSI ドライブイベントの警告 37

#### 4. コマンド行インタフェースの機能拡張 39

Sun StorEdge CLI 1.6 の新しいコマンド 39 Sun StorEdge CLI 1.6 で拡張されたコマンド 40 Sun StorEdge CLI 1.5 の新しいコマンド 40 Sun StorEdge CLI 1.5 の新しいオプション 40 Sun StorEdge CLI 1.5 で拡張されたコマンド 41 Sun StorEdge CLI の JBOD のサポート 41

#### 5. Sun StorEdge Configuration Service の機能拡張 43

インストール情報 43 追加のサポート 44 Sun StorEdge 3120 SCSI アレイ 44 HP-UX オペレーティングシステム 44 IBM AIX オペレーティングシステム 47

- Microsoft Windows 2003 オペレーティングシステム 49
- ウィンドウの変更 51
- 詳細説明 53

同時に管理できるアレイの数 54

論理ボリュームの構成 54

JBOD 情報 54

「サーバーを表示」 ウィンドウ 57

イベントログファイル 58

▼ IBM AIX ホストのログファイルにイベントを書き込むには 58
 アウトオブバンドストレージ管理 59

▼ アウトオブバンドストレージ管理を使用するには 59
 最適化モードごとのストライプサイズ 60
 RST OID.MIBファイルの場所 61

#### 6. Sun StorEdge Diagnostic Reporter の機能拡張 63

インストール情報 63

追加のサポート 64

Sun StorEdge 3120 SCSI アレイ 64

HP-UX オペレーティングシステム 64

IBM AIX オペレーティングシステム 65

Microsoft Windows 2003 オペレーティングシステム 66

▼ Microsoft Windows 2003 ホストで Sun StorEdge Diagnostic Reporter を停止 して起動するには 66

ホストイベントログのサイズ上限 67

#### 7. Sun StorEdge 3310 SCSI JBOD アレイの使用 69

Sun StorEdge 3310 SCSI JBOD アレイに影響する既知の制限 70 シングルバス JBOD の1台のホストとのケーブル配線 71 シングルバス JBOD の2台のホストとのケーブル配線 72 デュアルバス、シングルイニシエータ JBOD 構成のケーブル配線 74 デュアルバス JBOD の1台のホストへの接続 75 デュアルバス、マルチイニシエータ JBOD 構成 76 JBOD のディスクドライブへのファームウェアのダウンロード 78 Sun StorEdge 3310 SCSI JBOD アレイのディスクドライブの交換 78 ディスクドライブの取り外し 79 新しいディスクドライブの取り付け 80 空気管理スレッドの取り付け 80

シングルバス構成での VERITAS DMP の有効化 81

#### 8. アレイの使用で考慮すべき点 83

5台のアレイの積み重ねが可能 83

新しい AC 電源コードのロック 84

skip オプションの使用 86

前面ベゼルとイヤーキャップの交換 87

- ▼ 前面ベゼルとイヤーキャップを取り外すには 87
- ▼ ベゼルとイヤーキャップをシャーシの背部に取り付けるには 87

Ethernet を介したアウトオブバンド管理の設定 88

シングルコントローラについて 90

シングルコントローラのスキャニングメッセージ 90

IBOD アレイおよび RAID アレイの識別 91

無視してもよいホスト側メッセージ 91

LED のテスト 91

点滅しない温度 LED 91

警報アラームの音を消す 92

Solaris オペレーティングシステムで稼動するホストにおける新規デバイスおよび新 規 LUN の認識 93

#### 索引 95

## 序文

この補足資料では、2003 年 7 月にリリースされた、Sun StorEdge<sup>™</sup> 3120 および 3310 SCSI アレイの翻訳済みユーザーズマニュアルに対する更新情報について説明します。こ のリリースには、翻訳済みの Sun StorEdge Configuration Service および Sun StorEdge Diagnostic Reporter バージョン 1.3 が組み込まれていました。更新情報には、以下のもの が含まれます。

- RAID ファームウェア 3.25S、コマンド行インタフェース (CLI)、Sun StorEdge Configuration Service、および Sun StorEdge Diagnostic Reporter に対する機能拡張
- 新しくサポートされる構成
- マニュアルの詳細

この補足資料は、Sun のハードウェアおよびソフトウェア製品に精通している経験豊富な システム管理者で、英語版ではなく自国語のマニュアルを読むことを希望している方を対 象として書かれています。

#### 本書の構成

本書では以下の項目を扱っています。

第1章には、この補足資料の目的と内容の概要が記載されています。

第2章では、ファームウェアおよびソフトウェアのアップデートを入手する手順を説明します。

第3章では、RAID コントローラのファームウェアに対する拡張機能と、『Sun StorEdge 3000 Family RAID ファームウェア 3.25 ユーザーズガイド』について説明しています。

第4章では、新しく変更された CLI コマンドおよびオプションについて説明し、新しく翻訳された『Sun StorEdge 3000 Family CLI 1.6 ユーザーズガイド』の参照が記載されています。

第5章では、Sun StorEdge Configuration Service ソフトウェアの拡張機能と、『Sun StorEdge 3000 Family Configuration Service 1.3 ユーザーズガイド』について説明しています。

第 6 章では、Sun StorEdge Diagnostic Reporter の拡張機能と、『Sun StorEdge 3000 Family Diagnostic Reporter 1.3 ユーザーズガイド』について説明しています。

第 7章では、RAID アレイに接続するのではなく、サポートされている Solaris ホストに 直接接続された Sun StorEdge 3310 SCSI JBOD アレイの使用について説明しています。

第8章では、Sun StorEdge 3310 SCSI アレイに関するその他のハードウェア関連情報について説明しています。

#### 書体1 意味 例 AaBbCc123 コマンド、ファイル、ディレクト .loginファイルを編集します。 リの名前。画面に表示されるコン 1s -a を使って、全ファイルを一覧表示 ピュータ出力。 します。 % You have mail. % su AaBbCc123 画面上のコンピュータ出力と区別 し、ユーザーが入力する内容。 Password: AaBbCc123 新しい用語、語句の強調。コマン これらは class オプションと呼ばれます。 ドライン変数に対して入力する実 ファイルを削除するには、rm filename と 際の名前または値。 入力します。

#### 表記規約

1 これらの書体は、使用しているブラウザの設定により異なる場合があります。

### Sun 文書へのアクセス

Sun StorEdge 3000 Family のマニュアルは、以下の URL からオンラインで入手できます。

http://www.sun.com/products-n-solutions/hardware/docs/ Network\_Storage\_Solutions/Workgroup/

SCSI アレイおよび FC アレイ専用の追加の URL は、以下のとおりです。

http://docs.sun.com/db/coll/3120SCSIarray

http://docs.sun.com/db/coll/3310SCSIarray

広範な Sun 文書類は、次のサイトから表示、印刷、または購入することができます。

http://www.sun.com/documentation

## テクニカルサポート

最新の技術情報やトラブルシューティングに関するヒントは、ご使用のアレイのリリース ノートを、次の適切なディレクトリから入手してください。

http://www.sun.com/products-n-solutions/hardware/docs/ Network\_Storage\_Solutions/Workgroup/

本製品に関する技術的な疑問で、本書で回答が得られないものについては、次の URL に アクセスしてください。

http://www.sun.com/service/contacting

アメリカでのサービスリクエストの開始またはお問い合わせは、次の Sun サポートにご連絡ください。

800-USA-4SUN

国際テクニカルサポートについては、次のサイトから該当国のセールスオフィスにご連絡 ください。

http://www.sun.com/service/contacting/sales.html

## 本書に対するご意見

Sun では、よりよいマニュアル作成のため、皆様からのご意見やご提案を歓迎します。コ メントがありましたら下記へお送りください。

http://www.sun.com/hwdocs/feedback

フィードバックには、下記に示すご使用のマニュアルのタイトルと Part No. をお書き添 えください。Sun StorEdge 3000 Family 補足資料、Part No. 817-6078-10

#### 概要

この補足資料では、2003 年 7 月にリリースされた、Sun StorEdge 3120 および 3310 SCSI アレイに適用される翻訳済みユーザーズマニュアルに対する更新について説明します。概 要には次の項目があります。

- 1ページの「更新情報の概要」
- 3ページの「マニュアルのセット」

**注** – Sun StorEdge 3120 SCSI アレイと Sun StorEdge 3310 SCSI アレイの両方に適用され るのは、第1章、4章、5章および6章だけです。Sun StorEdge 3120 SCSI アレイのハー ドウェア関連情報と最適使用法はすべて、使用する製品の『Sun StorEdge 3000 Family 導 入・運用・サービスマニュアル』に掲載されています。

#### 更新情報の概要

更新情報には、次の内容があります。

■ RAID ファームウェア 3.25S の機能拡張

2003 年 7 月の SCSI リリースは、RAID ファームウェアバージョン 3.25R に依存してい ました。RAID ファームウェアバージョン 3.25S に対する暫定アップデートは、2003 年 10 月に利用可能になりました。次の 2004 年 3 月のリリースであるファームウェア パッチ ID 番号 113722-05 には SAF-TE ファームウェアバージョン 1159 が組み込まれ ていますが、RAID ファームウェアバージョン 3.25S も組み込まれています。

使用中のファームウェアおよびソフトウェアのバージョンを確認する方法については、 7ページの「コントローラファームウェアパッチのインストール」を参照してください。ファームウェアのリリース間の重要な変更の違いの詳細については、11ページの「ファームウェアの機能拡張」を参照してください。

Sun StorEdge Configuration Service、Sun StorEdge Diagnostic Reporter、および Sun StorEdge コマンド行インタフェース (CLI)の機能拡張

変更点の詳細については、以下の節を参照してください。

- 39 ページの「コマンド行インタフェースの機能拡張」
- 43 ページの「Sun StorEdge Configuration Service の機能拡張」
- 63 ページの「Sun StorEdge Diagnostic Reporter の機能拡張」
- Sun StorEdge 3310 RAID または JBOD アレイを Sun Fire<sup>TM</sup> V440 サーバーのオンボー ド SCSI ポートに接続する際のサポート。Sun StorEdge 3310 RAID または JBOD アレ イを Sun Fire V440 サーバーで動作できるようにする方法の詳細は、使用しているアレ イのリリースノートを参照してください。
- Sun StorADE 2.3 ユーティリティは、現在のところ Sun StorEdge 3310 SCSI アレイを サポートするようにアップデートされています。アップデートが完了している場合は、 RAID アレイには StorADE パッチ SUNWstade 116720-06 が必要になり、JBOD アレイ には StorADE パッチ SUNWstade 116720-07 が必要になります。
- 146 G バイトのドライブが使用可能です。
- Solaris<sup>TM</sup> 9 x86 プラットフォーム版オペレーティングシステムのサポート。
- Sun StorEdge 3310 SCSI アレイは、Microsoft Windows Hardware Quality Lab (WHQL) で Microsoft Windows 2003 の互換性テストにパスしました。このアレイは、 Microsoft Windows 2003 および Microsoft Windows 2000 用にサポートされているも のとして Microsoft Windows Server カタログにリストされています。
- HP-UX および IBM AIX オペレーティングシステムのサポート。Sun StorEdge 3000 Family は、Sun StorEdge Configuration Service、Sun StorEdge Diagnostic Reporter、 および Sun StorEdge CLI に対する HP-UX および IBM AIX のサポートを提供します。

ソフトウェアのマニュアルに、新しい『Sun StorEdge 3000 Family ソフトウェアイン ストールガイド』(817-6632)が組み込まれました。新しいマニュアルは、xi ページの 「Sun 文書へのアクセス」にリストされている製品 Web サイトにあります。また、オ ペレーティングシステムの追加の注意事項と更新情報を含む、改訂版の『Sun StorEdge Configuration Service ユーザーズガイド』も掲載されています。

- Sun StorEdge PCI Dual Ultra3 SCSI Host Adapter X6758A を使って 3310 アレイに接続 している場合、qus ドライバもアップデートする必要があります。アップデートした qus ドライバは、次のパッチで使用できます。
  - Solaris 8 オペレーティングシステム: 112697-04
  - Solaris 9 オペレーティングシステム: 112706-03
- SCSI JBOD I/O モジュールの拡張。部品番号 370-5396-02/50 で始まる拡張 SCSI JBOD I/O モジュールは、Sun StorEdge 3310 SCSI アレイで使用されています。このモ ジュールは、すべてのポートのターミネーション電力を実現します。この機能拡張は 主に Sun Cluster<sup>TM</sup> 環境で使われ、これにより構成を簡易化でき、必要に応じ、4 つの SCSI ポートのどれでも外部ターミネータを使用できます。このモジュールにより、Xin 接続によるマルチイニシエータ構成のターミネーションの問題 (バグ No. 4818874) が 修復されました。

## マニュアルのセット

すでに翻訳されているマニュアルのセットを、以下のリストで示します。

| タイトル                                                          | Part No. |
|---------------------------------------------------------------|----------|
| Sun StorEdge 3120 SCSI アレイリリースノート (英語版と日本語版のみ)                |          |
| Sun StorEdge 3310 SCSI アレイリリースノート (英語版と日本語版のみ)                |          |
| Sun StorEdge 3000 Family 補足資料 (3120\3310)                     |          |
| Sun StorEdge 3000 Family 導入・運用・サービスマニュアル (3120) *             |          |
| Sun StorEdge 3000 Family 導入・運用・サービスマニュアル (3310) *             |          |
| Sun StorEdge 3000 Family 最適使用法マニュアル (3310) *                  |          |
| Sun StorEdge 3000 Family RAID ファームウェア 3.25 ユーザーズガイド (3310) *  |          |
| Sun StorEdge 3000 Family ラック 2U アレイ用インストールガイド                 |          |
| Sun StorEdge 3000 Family ソフトウェア インストールガイド                     |          |
| Sun StorEdge 3000 Family CLI 1.6 ユーザーズガイド                     |          |
| Sun StorEdge 3000 Family Configuration Service 1.3 ユーザーズガイド * |          |
| Sun StorEdge 3000 Family Diagnostic Reporter 1.3 ユーザーズガイド     |          |
| Sun StorEdge 3000 Family 安全、規格、遵守マニュアル                        |          |
| Sun StorEdge 3000 Family FRU インストールガイド                        |          |

\* この補足資料では、これらのマニュアルを補強する新しい情報について説明します。新しい情報として、RAID ファームウェア 3.25S、Sun StorEdge Configuration Service バージョン 1.5、および Sun StorEdge Diagnostic Reporter バージョン 1.5 の拡張機能があります。

## インストールおよびアップデートの手順

この章では、特定のファームウェアおよびソフトウェアのアップデートを入手する手順を 説明します。

サポートされているハードウェアとソフトウェアの、前提条件と最新情報を含む完全な最 新のリストについては、英語版の『Sun StorEdge 3310 SCSI アレイリリースノート』(Part No. 816-7292) を参照してください。

この章には以下の項目が含まれます。

- 6ページの「必要なパッチ」
- 6ページの「必要な Solaris パッチのインストール」
  - 6ページの「Solaris 推奨のパッチクラスタをダウンロードおよびインストールする には」
- 7ページの「コントローラファームウェアパッチのインストール」
  - 8ページの「現在のコントローラファームウェアのバージョンを特定するには」
  - 8ページの「コントローラファームウェアパッチをダウンロードしインストールするには」
- 9ページの「アップデートした Sun StorEdge 3000 Family ソフトウェアのダウンロー ドとインストール」
  - 9ページの「更新されたソフトウェアをダウンロードしインストールするには」
- 10 ページの「VERITAS Volume Manager Array Support Libraries のダウンロード」
  - 10 ページの「ASL をダウンロードするには」
- 10 ページの「Sun StorEdge 3000 Family EOL アイテム」

#### 必要なパッチ

- Sun StorEdge Configuration Service および Diagnostic Reporter を使用するには、 Solaris 8 推奨のパッチクラスタまたは Solaris 9 推奨のパッチ クラスタが必要です。詳細は、6 ページの「Solaris 推奨のパッチクラスタをダウンロードおよびインストール するには」を参照してください。
- 以前のバージョンのファームウェアを実行している場合、コントローラファームウェアパッチ 113722-05、コントローラファームウェアバージョン 3.25S、および SAF-TEファームウェアバージョン 1159 が必要です。お使いのアレイに搭載されているファームウェアのバージョンを確認する方法および 3.25S バージョンをダウンロードする方法については、7ページの「コントローラファームウェアパッチのインストール」を参照してください。

Sun StorEdge PCI Dual Ultra3 SCSI Host Adapter X6758A を使って Sun StorEdge 3310 アレイに接続している場合、qus ドライバもアップデートする必要があります。 アップデートした qus ドライバは、次のパッチで使用できます。

- Solaris 8 オペレーティングシステム: 112697-04
- Solaris 9 オペレーティングシステム: 112706-03

#### 必要な Solaris パッチのインストール

ホストをアレイに接続する前に、Solaris ホスト上に Solaris 推奨のパッチクラスタがイン ストールされていることを確認します。

- ▼ Solaris 推奨のパッチクラスタをダウンロードお よびインストールするには
  - 1. アレイに接続するホストにログインします。
  - 2. 次の URL にアクセスします。 http://www.sun.com/sunsolve
  - 3.「SunSolve パッチ関連コンテンツ」で、「パッチ・サポート・ポータル」をクリックしま す。
  - 4.「各種パッチのダウンロード」の下の「推奨パッチクラスタ」をクリックします。
  - 5.「推奨 Solaris パッチクラスタ」リストの OS の列で「Solaris 8」または「Solaris 9」のい ずれかを検索し、「Readme」をクリックしてから、「Go」をクリックします。
  - 6. ブラウザウィンドウから README ファイルを印刷または保存します。

- 7. ブラウザの「戻る」アイコンをクリックして、前のページに戻ります。
- 8.「推奨 Solaris パッチクラスタ」リストの「Solaris 8」または「Solaris 9」で始まる行の形 式を選択し、「Download HTTP」または「Download FTP」をクリックしてから、「Go」 をクリックします。
- 9.「ファイルのダウンロード」ダイアログボックスで、「保存」をクリックします。
- 10.「名前を付けて保存」ダイアログボックスで、パッチクラスタの保存先ディレクトリを入力し、「保存」をクリックします。
- **11. README ファイルの「INSTALLATION INSTRUCTIONS」**セクションの手順に従い、 パッチをインストールします。

#### コントローラファームウェアパッチのイン ストール

ファームウェアパッチ ID 番号 113722-05 は、バージョンが 3.25S より低いファームウェ アを実行する Sun StorEdge 3310 SCSI アレイのコントローラファームウェアのアップグ レードと、1159 より低い SAF-TE ファームウェアのアップグレードに使用できます。

コントローラファームウェアをアップグレードする前に、次の基準を十分に検討してくだ さい。

- SAF-TE バージョン 1159 をダウンロードするには、Sun StorEdge CLI 1.5 または 1.6 を インストールして使用する必要があります。
- すでにバージョン 3.25S のファームウェアとバージョン 1159 以降の SAF-TE を実行している場合、このパッチをダウンロードしてインストールしないでください。

**注** - ディスクドライブファームウェアは Sun ディスクファームウェアパッチによって提供され、これに必須ユーティリティが含まれています。Sun ディスクファームウェアパッチは、Sun StorEdge 3000 Family ファームウェアのパッチとは別になっています。ディスクドライブのファームウェアのダウンロードには、CLI または Sun StorEdge Configuration Service を使用しないでください。

#### ▼ 現在のコントローラファームウェアのバージョン を特定するには

現在のコントローラファームウェアのバージョンを特定するには、次のいずれかの方法を 使用します。

- コントローラファームウェアアプリケーションには、シリアルポートを介してアクセスするか、Telnet セッションまたは Tip セッションからアクセスします。「view system information」ファームウェアメニューオプションを選択します。現在のファームウェアバージョンが「ファームウェアのバージョン」に表示されます。
- Sun StorEdge Configuration Service で、目的の Sun StorEdge 3310 SCSI アレイの任意のコンポーネントを選択し、「表示」メニューの「コントローラを表示」コマンドをクリックします。次に「FW 改訂」チェックボックスをオンにします。
- sccli を使用して、show inquiry コマンドを入力します。
- ▼ コントローラファームウェアパッチをダウンロー ドしインストールするには
  - 1. http://sunsolve.Sun.COM にアクセスします。
  - 2.「パッチ・サポート・ポータル」をクリックします。
  - 3. 「パッチ検索」を使用して、パッチ ID を検索フィールドに入力し、「パッチ検索」ボタン をクリックして、パッチ ID 113722-05 を検索します。
  - 「このパッチをダウンロードする」の隣にある「HTTP」または「FTP」、または「この署 名付きパッチをダウンロードする」の隣にある「HTTPS」または「FTP」からいずれかの 形式のリンクを選択します。
  - 表示されたダイアログボックスで、パッチのダウンロード先ディレクトリを指定し、そこ にファイルをダウンロードします。
  - 6. README ファイルの手順に従ってパッチをインストールします。

### アップデートした Sun StorEdge 3000 Family ソフトウェアのダウンロードとイ ンストール

Sun StorEdge 3000 ソフトウェアは、Sun Download Center で入手できます。

- ▼ 更新されたソフトウェアをダウンロードしインス トールするには
  - 1. 次の URL にアクセスします。 http://www.sun.com/software/download/sys\_admin.html
  - 2.「Storage Management」の下の「Sun StorEdge 3310 FC Array Related Software」リ ンクをクリックします。

「Sun Download Center」のページが表示されます。

- 3. まだ登録されていない場合、登録します。
  - a. 左欄の下部にある「Register Now」リンクをクリックします。
  - b. 登録ページで必要なフィールドに入力し、「Register」をクリックします。

#### 4. ログインします。

- a. 左の欄にユーザー名とパスワードを入力し、「Login」をクリックします。
- b.「Terms of Use」ページにあるライセンス契約を読み、「Accept」の横の「Yes」をク リックし、「Continue」ボタンをクリックします。
- ソフトウェアダウンロードページで、お使いのアレイとオペレーティングシステムのリン クをクリックします。
- 表示されたダイアログボックスでダウンロード先ディレクトリを指定し、ファイルを保存 します。
- 7. 『Sun StorEdge 3000 Family ソフトウェアインストールガイド』のソフトウェアインストールガイド』のソフトウェアインストール手順に従います。

## VERITAS Volume Manager Array Support Libraries のダウンロード

ここでは、VERITAS Volume Manager 3.5 および 4.0 ソフトウェアを有効にして Sun ホス ト上の Sun StorEdge 3310 SCSI アレイと連携させるために必要な手順について説明しま す。VERITAS の Array Support Library (ASL) を Volume Manager 3.5 および 4.0 ソフト ウェアと同じホストシステム上にインストールして、Sun StorEdge 3310 SCSI アレイを認 識できるようにする必要があります。手順に従い、VERITAS Web サイト から ASL と 付 属のインストールガイドをダウンロードします。

#### ▼ ASL をダウンロードするには

1. 次の URL にアクセスします。

http://support.veritas.com/

- 2.「Step 1 Select Product Family」リストから、「Volume Manager」を選択します。
- 3.「Step 2 Select Product」リストから、プラットフォームに合わせてリンクを選択します。
- 4.「Documents」タブで、製品のバージョンとプラットフォームおよびマニュアルの種類と 言語を選択します。
- 5. 必要なマニュアルのリンクをクリックしてから、「Download Now」をクリックします。
- 6. Acrobat Reader を使用して、マニュアルを参照および印刷します。そして、記載されているインストール手順に従います。

### Sun StorEdge 3000 Family EOL アイテム

製造販売中止に関する文書とその他の Sun StorEdge 3000 Family ファイルについては、 次の Web サイトの Sun StorEdge 3000 Family のリンクを参照してください。

http://www.sun.com/products-n-solutions/hardware/docs/ Network\_Storage\_Solutions/EOL\_Products/index.html

このサイトで入手できるマニュアルには、『Sun StorEdge 3000 Family ラック 2U アレイ 用インストールガイド』、817-2768 (旧式のラックマウントキットをカバー)があります。

### ファームウェアの機能拡張

この章では、RAID コントローラファームウェアバージョン 3.25S の機能拡張について説 明します。また、これらの機能拡張とその他の最新情報を網羅している RAID ファーム ウェアのマニュアルに対する追加事項についても説明します。次の項目があります。

- 33 ページの「シングルコントローラ構成で「Set Peripheral Device Entry」を有効のま まにする」
- 12ページの「バッテリー動作」
  - 12 ページの「バッテリーステータス」
- 14 ページの「Solaris ホストからファームウェアアプリケーションへのアクセス」
- 15ページの「初期ファームウェア画面の表示」
- 17ページの「ファームウェアメニューのナビゲート」
- 18 ページの「SIZE (MB) パラメータの不一致」
- 19ページの「「format」メニューからの「Auto Configure」メニューオプションの使用 (Solaris ホストのみ)」
- 21 ページの「論理ボリュームを使用しないようにする」
- 22 ページの「SCSI ドライブ低レベルフォーマット(確保)」
- 23 ページの「ディスクドライブ確保スペースの変更」
- 24 ページの「SCSI チャネルのメニューオプション」
  - 24 ページの「チップ情報の表示」
- 25ページの「通信パラメータ」
  - 25 ページの「IP アドレスの設定」
- 27 ページの「キューされる I/O カウントの最大数」
- 27 ページの「ホストシリンダ / ヘッド / セクタのマッピング構成」
- 28 ページの「Solaris システムで 253 G バイトを超える論理ドライブを準備する」
- 29 ページの「周辺デバイスタイプパラメータ (確保)」
- 30ページの「SAF-TE および SES の定期デバイスチェック時間」
- 30ページの「故障ドライブスワップの定期自動検出チェック時間」
- 31 ページの「SMART 機能の有効化または無効化」
- 31ページの「コントローラの一意の識別子に対する変更 (確保)」
- 31 ページの「SAF-TE 温度センサーの場所」

- 32 ページの「周辺デバイスエントリの設定」
  - 32ページの「冗長コントローラモード」
- 34ページの「コントローラパスワードの設定と変更」
- 34 ページの「ファイルへの構成 (NVRAM) の保存」
- 37 ページの「SCSI ドライブイベントの警告」

### バッテリー動作

バッテリーのステータスとバッテリー動作に関する追加の情報が提供されています。

バッテリーが不良あるいは不在である場合、バッテリー LED (コントローラモジュールの 右端)は琥珀色になります。LED は、バッテリーの充電中は緑色に点滅し、充電が完了す ると緑色に点灯します。

#### バッテリーステータス

初期のファームウェア画面も、初期画面の最上部にバッテリーのステータスを表示しま す。「BAT:」ステータスは、「BAD」から「-----」(充電中)、「++++」(充電完了)までの 範囲で表示されます。

最大寿命では、リチウムイオンバッテリーは、「-----」のステータスで示されるように充電 レベルが非常に低くなるまで、再充電されません。この時点での再充電には、ほとんど時 間はかかりません。

ステータスが1つ以上の+記号を表示しているバッテリーモジュールは、72時間の キャッシュメモリをサポートできます。1つ以上の+記号が表示されている間は、バッテ リーは正しく機能しています。

表 3-1 バッテリーステータスの説明

| パッテリーの表示 | 説明                                                                                         |
|----------|--------------------------------------------------------------------------------------------|
|          | 放電済み。この状態になると、バッテリーは自動的に再充電されます。                                                           |
| +        | 電力損失に備えて、72時間以上のキャッシュメモリを保持するように十分に充<br>電済みです。バッテリーのステータスがこのレベルより低くなったときに、自動<br>再充電が行われます。 |
| ++       | 電力損失に備えて、72 時間以上のキャッシュメモリを保持するように、90% 以<br>上充電済みです。                                        |

表 3-1 バッテリーステータスの説明

| 説明                                                  |
|-----------------------------------------------------|
| 電力損失に備えて、72 時間以上のキャッシュメモリを保持するように、90% 以<br>上充電済みです。 |
| 電力損失に備えて、72 時間以上のキャッシュメモリを保持するように、90% 以<br>上充電済みです。 |
| 電力損失に備えて、72 時間以上のキャッシュメモリを保持するように十分に充<br>電済みです。     |
|                                                     |

リチウムイオンバッテリーは、ユニットが連続的に 25 ℃ で動作している場合は、2 年ご とに充電する必要があります。ユニットが連続的に 35 ℃ 以上で動作している場合は、1 年ごとに充電する必要があります。バッテリーの貯蔵寿命は 3 年間です。

**注** - アレイの温度が一定の限度を超えると、バッテリーの回路に組み込まれている安全 機構によってバッテリーの充電が停止します。この場合、バッテリーのステータスが 「BAD」と報告されることがあります。ただし、実際にバッテリーが故障したわけではな いので、イベントログにアラームは書き込まれません。この動作は正常です。温度が通常 の範囲に戻り次第、バッテリーの充電が再開されて、バッテリーのステータスが正しく報 告されます。この状況でバッテリーを交換したり、介入する必要はありません。

製造日とバッテリーモジュールの交換方法については、『Sun StorEdge 3000 Family FRU インストールガイド』を参照してください。

### 最大タグカウントの設定

「view and edit Scsi channels」→「View and edit scsi target」→「最大タグカウント」メ ニューオプションは使用しないでください。最大タグカウントを設定するには、「構成パ ラメータを表示および編集」メニューから使用できる「最大タグカウント」メニューオプ ションを使用してください。

## Solaris ホストからファームウェアアプリ ケーションへのアクセス

tip コマンドの使用についての詳細は、次の手順で示すように効率化されています。

#### ▼ tip コマンドを使用するには

1. RAID アレイ COM ポートを Solaris ワークステーションのシリアルポートに接続しま す。

tip コマンドを使ってアレイにローカルアクセスします。

# tip -38400 /dev/ttyn

nは、COM ポート識別子です。たとえば、アレイをttybとして識別される COM ポートに接続している場合、次のコマンドを使用します。

# tip -38400 /dev/ttyb

2. キーボードで Control キー(キーボードによっては「Ctrl」と略記されている)を押しな がら文字 L キーを押して、画面をリフレッシュします。

#### 初期ファームウェア画面の表示

ファームウェアの初期画面に関する追加の情報が提供されています。

初期コントローラ画面は、RAID コントローラファームウェアへの初回アクセス時に表示 されます (図 3-1)。

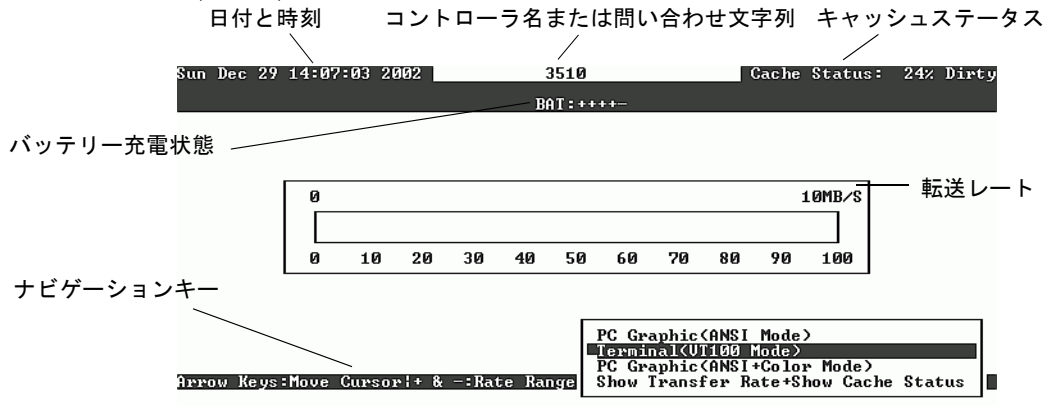

図 3-1 端末エミュレーションアプリケーションの初期画面

この初期画面は RAID コントローラの電源を入れると表示されます。上下矢印キーを使っ て VT100 端末エミュレーションモードを選択し、Return キーを押してメインメニューに 戻ります。

表 3-2 コントローラファームウェア画面のコンポーネント

| コンポーネント              | 説明                                               |
|----------------------|--------------------------------------------------|
| カーソル                 | カーソルを希望するアイテムに移動し、Return キーを押して<br>選択を行います。      |
| コントローラ名              | コントローラのタイプを識別します。                                |
| 進行状況インジケータ           | イベントの進行状況を示します。                                  |
| 転送レート                | 現在のデータ転送レートを示します。                                |
| ゲージ範囲                | + キーまたは - キーを使って、転送レートインジケータに表<br>示される範囲を変更します。  |
| キャッシュステータス           | ディスクに保存されているものとは異なるコントローラ<br>キャッシュのパーセンテージを示します。 |
| PC グラフィック (ANSI チード) | メインメニューに入り ANISI モードで動作します。                      |

**表 3-2** コントローラファームウェア画面のコンポーネント(続き)

| コンポーネント | 説明 |
|---------|----|
| コンポーネント | 説明 |

(VT100 モード) メインメニューに入り、VT100 モードで動作します。

PC グラフィック (ANSI + カラー メインメニューに入り、ANSI カラーモードで動作します。 モード ) 転送レート表示 + キャッシュス このアイテム上で Return キーを押してキャッシュステータス テータス表示 と転送レートを表示します。

進行状況インジケータは、特定のタスクまたはイベントの完了パーセンテージを示す必要 があるときに表示されます。イベントの中には、「Drive Copying」のように、記述的なタ イトルで示されるものもあります。

| LG | ]        | ID    | LV RAID Size(MB) Status 1 2 3 0 C #LN #SB #FL |  |  |            |     |    |  | NAME |  |  |  |  |
|----|----------|-------|-----------------------------------------------|--|--|------------|-----|----|--|------|--|--|--|--|
| PØ | 4881     | FFBB8 | BB8 NA RAID5 103428 GOOD 7 B 4 0 0            |  |  |            |     |    |  |      |  |  |  |  |
| P1 | 34E      |       | Drive Copying                                 |  |  |            |     |    |  |      |  |  |  |  |
| 2  |          | [     |                                               |  |  |            |     |    |  |      |  |  |  |  |
| 3  |          | _     | 87% Completed                                 |  |  |            |     |    |  |      |  |  |  |  |
| 3  | <u> </u> |       |                                               |  |  | 87% Comple | ete | ed |  |      |  |  |  |  |

進行状況インジケータの完全な記述的タイトルを示すイベントメッセージには、次のもの があります。

- Drive Copying
- Flash Erasing
- Flash Programming

ほかのイベントの場合、進行状況インジケータには、単に完了パーセンテージの前に2文 字のコードが表示されます。これらのコードとその意味を、次の表で示します。

表 3-3 進行状況インジケータの接頭辞の意味

| 接頭辞 | 説明           |
|-----|--------------|
| IX: | 論理ドライブの初期化   |
| PX: | パリティ再生成      |
| EX: | 論理ドライブの拡張    |
| AX: | SCSI ドライブを追加 |

#### ファームウェアメニューのナビゲート

ファームウェアメニューオプションからのナビゲートに使用するキーに関する追加情報が提供されています。

ファームウェアメニューと以下で説明する実行手順は、コントローラへの接続に IP アドレスを使っている場合でも、シリアルポート接続を使っている場合でも同じです。

VT 100 端末エミュレーション表示モードを選択していれば、メインメニューが表示されます。

| < Main Menu >                          |
|----------------------------------------|
| Quick installation                     |
| view and edit Logical drives           |
| view and edit logical Volumes          |
| view and edit Host luns                |
| view and edit scsi Drives              |
| view and edit Scsi channels            |
| view and edit Configuration parameters |
| view and edit Peripheral devices       |
| system Functions                       |
| view system Information                |
| view and edit Event logs               |

図 3-2 ファームウェアメインメニュー

メインメニューとすべてのサブメニューでは、以下のキーを使ってナビゲートします。

| <br>矢印キー                                      | メニューオプションを選択する。                        |
|-----------------------------------------------|----------------------------------------|
| Return または Enter                              | 選択したメニューオプションを実行する、またはサブ<br>メニューを表示する。 |
| Esc                                           | 選択したメニューオプションを実行しないで直前のメ<br>ニューに戻る。    |
| -<br>Ctrl-L (Ctrl キー + 文字 L ( エル ) キー )       | 画面情報をリフレッシュする。                         |
| 太字の大文字を持つ、コマンドのキー<br>ボードショートカットとしての文字を押<br>す。 | メインメニューコマンドにすばやくアクセスする。                |

ファームウェアの手順では、ショートカットの説明として「選択する」という用語を使い ます。カギカッコ「」は、特定のメニューオプションまたは一連のメニューオプションを 示すときに使います。

| 手順                                                       | 意味                                                                                                 |
|----------------------------------------------------------|----------------------------------------------------------------------------------------------------|
| 「メニューオプション」を選択します。                                       | メニューオプションをハイライト表示して Return<br>キーを押します。<br>または<br>使用可能な場合は、メニューオプションの大文字に対<br>応するキーを押します。           |
| 「メニューオプション 1」→「メニューオ<br>プション 2」→「メニューオプション 3」<br>を選択します。 | 矢印キーを使って選択する、一連の入れ子のメニュー<br>オプションを表します。それぞれを選択した後で<br>Return キーを押して次のメニュー項目にアクセスし、<br>一連の操作を完了します。 |

## SIZE (MB) パラメータの不一致

論理ドライブの「SIZE (MB)」パラメータは、「view and edit Logical drives」メニューオ プションを使用したとき、論理ドライブを構成する各物理ドライブの報告される合計サイ ズとは厳密には一致しない場合があります。不一致は重要なものではなく、ドライブの製 造元がデバイスサイズをレポートする方法の結果であり、これは製造元によって異なりま す。

## 「format」メニューからの「Auto Configure」メニューオプションの使用 (Solaris ホストのみ)

Solaris ホストを使用している場合は、論理ドライブのサイズを変更するときは必ず、「format」メニューから「Auto configure」メニューオプションを使用します。

LUN を認識する Solaris ホストの場合は、format コマンドを使ってラベルを付ける必要 があります。LUN を作成または再構成したら、以下の手順で必ずラベルを付けます。 format コマンドの詳細は、format (1M)のマニュアルページを参照してください。

#### ▼ LUN のラベルを変更するには

1. データホスト上で、ルートのプロンプトに format と入力します。

# format

 ディスク番号が要求されるので、目的の番号を指定します。
 以下の例では、アレイのディスク番号は2です。ディスク番号は、SUN-StorEdge3310-0325 ラベルで識別できます。

```
# format
Searching for disks...done
AVAILABLE DISK SELECTIONS:
       0. c0t0d0 <SUN36G cyl 24620 alt 2 hd 27 sec 107>
          /pci@1f,4000/scsi@3/sd@0,0
       1. c7t0d0 <SUN-StorEdge3310-0325 cyl 43774 alt 2 hd 127 sec 127>
          /pci@4,2000/pci@1/scsi@4/sd@0,0
       2. c7t1d0 <SUN-StorEdge3310-0325 cyl 43774 alt 2 hd 127 sec 127>
          /pci@4,2000/pci@1/scsi@4/sd@1,0
       3. c8t0d0 <SUN36G cyl 24620 alt 2 hd 27 sec 107>
          /pci@4,2000/pci@1/scsi@5/sd@0,0
       4. c8t1d0 <SUN36G cyl 24620 alt 2 hd 27 sec 107>
          /pci@4,2000/pci@1/scsi@5/sd@1,0
       5. c8t2d0 <SUN36G cyl 24620 alt 2 hd 27 sec 107>
          /pci@4,2000/pci@1/scsi@5/sd@2,0
       6. c8t3d0 <SUN36G cyl 24620 alt 2 hd 27 sec 107>
          /pci@4,2000/pci@1/scsi@5/sd@3,0
       7. c8t4d0 <SUN36G cyl 24620 alt 2 hd 27 sec 107>
          /pci@4,2000/pci@1/scsi@5/sd@4,0
       8. c8t5d0 <SUN36G cyl 24620 alt 2 hd 27 sec 107>
          /pci@4,2000/pci@1/scsi@5/sd@5,0
       9. c8t8d0 <SUN36G cyl 24620 alt 2 hd 27 sec 107>
          /pci@4,2000/pci@1/scsi@5/sd@8,0
      10. c8t9d0 <SUN36G cyl 24620 alt 2 hd 27 sec 107>
          /pci@4,2000/pci@1/scsi@5/sd@9,0
Specify disk (enter its number): 2
selecting c7t1d0
[disk formatted]
```

- 以前に format コマンドを使用して目的のボリュームにラベルを付けたことがある場合は、次に「FORMAT MENU」が表示されます。「FORMAT MENU」が表示された場合は、次の手順に進みます。
- 以前に format コマンドを使用して目的のボリュームにラベルを付けたことがない場合、次の確認プロンプトが表示されます。「Disk not labeled. Label it now?」 Yes の場合、プロンプトで y と答えて Return キーを押します。

「FORMAT MENU」が表示されます。

3. type と入力してドライブのタイプを選択します。

```
FORMAT MENU:
disk - select a disk
type - select (define) a disk type
partition - select (define) a partition table
current - describe the current disk
format - format and analyze the disk
repair - repair a defective sector
label - write label to the disk
analyze - surface analysis
defect - defect list management
backup - search for backup labels
verify - read and display labels
save - save new disk/partition definitions
inquiry - show vendor, product and revision
volname - set 8-character volume name
!<cmd> - execute <cmd>, then return0
quit
format> type
```

4.0を入力して「Auto configure」メニューオプションを選択します。

「type」オプションで表示されたドライブのタイプに関わらず、「Auto configure」メ ニューオプションを選択してください。パーティションについての詳細は、Solaris の format (1M)に関するマニュアルページを参照してください。

#### 論理ボリュームを使用しないようにする

論理ボリュームの作成と管理の機能がレガシー上の理由のために Sun StorEdge 3000 Family FC アレイおよび SCSI RAID アレイの機能として残されているのに対し、物理ド ライブと論理ドライブのサイズとパフォーマンスにより、論理ボリュームは使用されなく なりました。論理ボリュームは、Sun Cluster 環境のようなモデム構成には適さず、この ような構成では機能しません。論理ボリュームは使用しないようにし、代わりに論理ドラ イブを使用してください。

## 物理ドライブステータステーブル

物理ドライブパラメータを表示および編集するには、メインメニューから「view and edit scsi Drives」を選択します。これで、SCSI ドライブステータステーブルが表示されます。 このステータステーブルでは、選択されている論理ドライブと関連付けられたすべての SCSI ドライブを表示できます。各ドライブのチャネル、ID、ステータス、およびモデル 番号がテーブルに表示されます。このテーブルには、アレイの環境上の条件を監視する SCSI 格納装置サービス (SES) デバイスまたは SCSI Accessed Fault Tolerant Enclosure (SAF-TE) デバイスも含まれています。

### 不良ドライブのクローン

故障したドライブのクローンに関して、次の注意事項が追加されています。

**注 –** 「Clone Failing Drive」メニューオプションは、RAID 1 構成での使用がサポートされていないため、RAID 1 論理ドライブでは表示されません。

## SCSI ドライブ低レベルフォーマット(確保)

低レベルディスクフォーマットを実行する SCSI ディスクドライブは、論理ドライブのス ペアドライブ (ローカルまたはグローバル)またはメンバドライブであってはいけません。 「Disk Reserved space」は、このメニューオプションが表示される前に削除する必要があ ります。

「SCSI Drive Low-level Format」メニューオプションは、ドライブステータスが「NEW」 または「USED」ドライブの場合に限り表示されます。

## ディスクドライブ確保スペースの変更

ディスクを論理ドライブに組み込む前に、RAID コントローラは、ユーザーデータからコ ントローラ固有のデータを別個に格納するためのスペースをフォーマットする必要があり ます。デフォルトの確保スペースは 256 M バイトですが、旧式のドライブは確保スペー スが 64 K バイトのみの場合もあります。64 K バイトの確保スペースしか認識できない古 い (アップグレードされていない) バージョンのコントローラファームウェアを使用して いる場合以外は、デフォルト値を使用してください。

**注** – ドライブ確保スペースに下位互換性を持たせるのではなく、コントローラファーム ウェアをアップグレードすることをお勧めします。

**注** - ディスクドライブ確保スペースを変更できるのは、論理ドライブのスペアまたは現時点で一部ではないドライブの場合のみです。論理ドライブのメンバであるドライブ上の確保スペースを変更しようとすると、エラーメッセージが表示されます。確保スペースは 論理ドライブではなく物理ドライブの機能であるため、RAID保護されていません。

- ▼ ドライブ上に割り振られている確保スペースを変 更するには
  - 1. ドライブが論理ドライブの一部ではないことを確認します。
  - 2. メインメニューから「view and edit scsi Drives」を選択します。
  - 3. 確保スペースを変更するドライブを選択します。
  - fdisk Reserved space -」を選択します。
     現時点で確保スペースが存在する場合は、確保スペースを削除するかどうかを確認するプロンプトが表示されます。
  - 5.「Yes」を選んで続行します。

「disk Reserved space -」メニューオプションは、確保スペースがアンフォーマットされて いることを示します。

- 6. 確保スペースを割り振る場合は、もう一度「disk Reserved space -」を選択します。
- 7. 「256 MB」または「Backward-Compatible (64KB)」を選択して、確保スペースを割り振ります。

ディスク確保スペースをフォーマットするかどうかを確認するプロンプトが表示されま す。

8.「Yes」を選んで確定します。

### SCSI チャネルのメニューオプション

いくつかの追加の SCSI メニューオプションについて説明されています。

#### チップ情報の表示

各コントローラには複数のチャネル (I/O パス) があり、各チャネルは I/O プロセッサに より電力を供給されます。「view chip inFormation」メニューオプションは、ホストまた はドライブチャネルのチップのタイプとリビジョンレベル、およびファームウェア識別子 に関する情報を表示します。これには、バージョン情報が含まれている場合もあります。

#### ▼ チップ情報を表示するには

- 1. 「view and edit Scsi channels」を選択します。
- 2. ホストまたはドライブチャネルを選択します。
- 3. 「view chip inFormation」を選択します。

チャネルのチップ情報が表示されます。

| Qu<br>V :<br>V : | <pre></pre> |                |                      |       |      |              |    |       |    |   |      |      |       |        |
|------------------|-------------|----------------|----------------------|-------|------|--------------|----|-------|----|---|------|------|-------|--------|
| ŭ                | Chl         |                | Mode                 | PID   | SID  | DefSynC      | lk | DefWi | id | s | Term | CurS | ynC1k | CurWid |
| v                | 9           | ľ              | Host                 | 40    | NA   | AUTO         |    | Seria | 1  | F | NA   | 1    | GHz   | Serial |
| s                | 1 0         | 1 channel Mode |                      |       |      |              |    |       |    |   | NA   | 2    | GHz   | Serial |
| Ŭ                | 2< 0        | ie             | w and ed<br>w chip i | inFor | mat: | ion          |    |       | 1  | F | NA   | 2    | GHz   | Serial |
|                  | 3< ¥        | ß              | hip Type             | ;<br> | ļ    | ISP2312      |    | /pn>  | 1  | F | NA   | 2    | GHz   | Serial |
|                  | 4           | č              | hip Rev.<br>hip FW B | Rev.  | ID   | 2<br>3.01.18 | -  |       | 1  | F | NA   | 1    | GHz   | Serial |
|                  | 5           |                | Host                 | NA    | 46   | AUTO         |    | Seria | 1  | F | NA   | 2    | GHz   | Serial |
# 通信パラメータ

このセクションにはいくつかの変更が行われました。それらには、再編成、アウトオブバンド管理情報、DHCP および RARP サーバーと併用する際の自動 IP アドレス割り当てのための動的ホスト構成プロトコル (DCHP) および逆アドレス解決プロトコル (RARP) メニューオプションの有用性、変更を行った後でコントローラをリセットするのに使用するメニューオプションの変更があります。

「Communication parameters」メニューオプションを使って、通信設定を表示できます。 これらのパラメータのほとんどは予約済みで、変更はできません。アレイの IP アドレス を設定または変更するには、「Internet Protocol (TCP/IP)」メニューオプションを使用し ます。

### IP アドレスの設定

コントローラの Ethernet ポートでは、次の 2 つのインタフェースを通してインタラク ティブなアウトオブバンド管理を提供しています。

- Sun StorEdge Configuration Service アプリケーション。詳細は、『Sun StorEdge 3000 Family Configuration Service 1.3 ユーザーズガイド』を参照してください。
- コントローラの IP アドレスに接続する telnet コマンドを使用するときにアクセスするファームウェアアプリケーション。

Ethernet ポートを使ってアレイにアクセスするには、コントローラに IP アドレスを設定 する必要があります。IP アドレス自体、サブネットマスク、およびゲートウェイの IP ア ドレスの値を手動で入力することで、IP アドレスを設定することができます。ネットワー クが DHCP サーバーまたは RARP サーバーを使ってネットワーク上のデバイスの IP 情報 を自動的に設定している場合は、これらの情報を手動で入力する代わりに、適切なプロト コルを指定することができます。

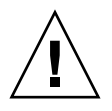

**警告 -** アウトオブバンドで管理するために IP アドレスをアレイに割り当てる場合は、セキュリティ上の理由により、IP アドレスが、公開された経路指定可能なネットワークではなく、私設ネットワーク上にあることを確認してください。

▼ アレイの IP アドレスを設定するには

RAID コントローラに IP アドレス、サブネットマスク、およびゲートウェイアドレスを 設定するには、次のステップを実行します。

- 1. アレイのコントローラモジュール上の COM ポートを介してアレイにアクセスします。
- 2.「構成パラメータを表示および編集」→「Communication Parameters」→「Internet Protocol (TCP/IP)」を選択します。
- 3. チップハードウェアアドレスを選択します。
- 4.「Set IP Address」を選択します。
- 5. 各メニューオプションを順に選んで、目的の IP アドレス、サブネットマスク、および ゲートウェイアドレスを入力します。

ネットワークが RARP サーバーを使って IP アドレスを設定する場合は、IP アドレスでは なく RARP を入力し、サブネットマスクやゲートウェイアドレスは入力しないでくださ い。ネットワークが DHCP サーバーを使って IP アドレスを設定する場合は、IP アドレス ではなく DHCP を入力し、サブネットマスクやゲートウェイアドレスは入力しないでくだ さい。

6. Esc キーを押して続行します。

確定用プロンプトが表示されます。

Change/Set IP Address ?

7.「Yes」を選んで続行します。

**注 –** この構成を有効にするには、コントローラをリセットする必要があります。

コントローラのリセットを求めるプロンプトが表示されます。

8.「Yes」を選んでコントローラをリセットします。

# キューされる I/O カウントの最大数

キューされる I/O 操作の最大数は、4096 です (最大 8 つの論理ドライブ×論理ドライブ 当たり最大 1024 のキューされる I/O 操作 = 計 4096 のキューされる操作)。

適切な「最大実行待ち入出力カウント」の設定は、サーバーに接続された I/O 操作が実 行されている数によって異なります。これは、現在のホストメモリ量と、ドライブの数や そのサイズによって変わることがあります。ホストメモリ量を増やしたり、ドライブを追 加したり、ドライブをより大きいドライブと交換すれば、最大 I/O カウントを増やすこ とができる場合もあります。ただし、通常は、「Auto」または「256」の設定を使うこと で最適なパフォーマンスが得られます。

# ホストシリンダ / ヘッド / セクタのマッピ ング構成

SCSI ドライブの容量は、ブロック数に従って、ホストコンピュータによって決定されま す。一部のホストのオペレーティングシステムでは、ドライブのシリンダ / ヘッド / セ クタのカウントに基づきアレイの容量が決定されます。RAID コントローラファームウェ アを使えば、適切な数のシリンダ、ヘッド、およびセクタを指定するか、これらの設定の 1 つまたは複数に対して「Variable」メニューオプションを使用することができます。 「Variable」メニューオプションを使うと、ファームウェアが設定を適切に計算します。

「Variable」でシリンダ、ヘッド、セクタの設定をそのままにすることで、3つの値すべて が自動的に計算されます。これらの設定のいずれか1つに特定の値を選択し、他の2つを 「Variable」に設定されている値のままにすると、ファームウェアが他の2つの設定を計算 します。これらの設定の2つを設定すれば、ファームウェアが自動的に残りの1つを計算 します。

Solaris オペレーティングシステムの場合、シリンダの数は 65,535 を超えることはできな いため、「< 65536 Cylinders」と「255 Heads」を選択して、253 G バイトを超えて最大限 度を超えないすべての論理ドライブをカバーできます。コントローラはセクタのカウント を自動調整するので、この動作環境で正しいドライブ容量を読み取ることができるように なります。

Solaris オペレーティングシステムのディスクのサイズを変更した後、format ユーティリ ティを実行し、メニューから「0, autoconfigure」オプションを選択します。これに よりホストは、ディスクのサイズを適切に再構成し、ディスクを現在のファームウェアの リビジョンレベルで再度ラベル付けできます。

# Solaris システムで 253 G バイトを超える 論理ドライブを準備する

Solaris オペレーティングシステムには、newfs を含むさまざまな動作に対応できるドラ イブジオメトリが必要です。253 G バイトを超える論理ドライブに対し、Solaris オペレー ティングシステムに適切なドライブジオメトリが存在する場合、デフォルトの設定を 「< 65536 Cylinders」と「255 Heads」に変更して、253 GB を超えるすべての論理ドライ ブをカバーします。コントローラはセクタのカウントを自動調整するので、このオペレー ティングシステムで正しいドライブ容量を読み取ることができるようになります。

Solaris オペレーティングシステム構成の場合、次の表の値を使用してください。

表 3-4 Solaris オペレーティングシステムのシリンダおよびヘッドのマッピング

| 論理ドライブの容量               | シリンダ             | ヘッド        | セクタ        |
|-------------------------|------------------|------------|------------|
| < 253 G バイト             | 可変 (デフォルト)       | 可変 (デフォルト) | 可変 (デフォルト) |
| 253 G バイト - 1 T バイ<br>ト | <65536 未満のシリンダ * | 255 *      | 可変 (デフォルト) |

\*これらの設定は、253 Gバイト以下のすべての論理ドライブに対しても有効です。

**注** – 以前のバージョンの Solaris オペレーティングシステムは、1 T バイトを超えるドラ イブ容量をサポートしていません。

- ▼ 253 G バイトより大きい論理ドライブを準備する には
  - 1.「構成パラメータを表示および編集」→「Host-Side SCSI Parameters」→「Host Cylinder/Head/Sector Mapping Configuration」→「Sector Ranges」→「Variable」を 選択します。
  - 2.「Head Ranges」→「255 Heads」を選択します。
  - 3. 「Cylinder Ranges」→「< 65536 Cylinders」を選択します。

# 周辺デバイスタイプパラメータ(確保)

「Enclosure Services Device」から「Peripheral Device Type」の設定を変更するときは、 このメニューオプションを使用しないでください。

「Peripheral Device Type Parameters」メニューオプションを使用するのは、論理ドライブ が作成されてホスト LUN にマップされる前にインバンド接続を介してアレイを構成しよ うとするときのみです。tip または telnet セッションを使って論理ドライブの作成の指 示に従う場合、「Peripheral Device Type Parameters」メニューオプションを使用する必要 はありません。

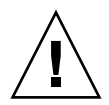

**警告 -** この設定を変更すると、予期しない結果が生じることがあります。

**注** – 「Connected」から「Peripheral Device Qualifier」を変更しないでください。

# ドライブ側 SCSI パラメータの変更

「view and edit Configuration parameters」メニューオプションを使って設定できる、相 互関係のあるドライブ側 SCSI パラメータは、多数あります。これらのパラメータの使用 を試みると、好ましくない結果になる可能性があるため、相応の理由がない限りはパラ メータを変更しないことをお勧めします。

### SCSI I/O タイムアウト

SCSI I/O タイムアウトは、コントローラがドライブからの応答を待つ時間間隔です。コ ントローラがドライブに対して読み取りや書き込みを試みたときに、ドライブが SCSI I/O タイムアウト値内に応答しない場合、そのドライブは故障ドライブと見なされます。

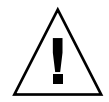

警告 – 「SCSI入出力タイムアウト」の正しい設定は、SCSIアレイの場合は15秒です。 この設定は変えないでください。これより低いタイムアウト値またはデフォルト値を設定 すると、ドライブがまだ処理を再試行中の場合や、ドライブがまだSCSIバスと調停でき ていない場合でもコントローラがドライブを故障していると判断してしまう恐れがありま す。また、上記より高いタイムアウト値を設定すると、コントローラのドライブ待機中に ホスト側がタイムアウトしてしまう恐れが出てきます。 ドライブ盤からの読み取り中にドライブがメディアエラーを検出すると、ドライブは前の 読み取りを再試行するか、ヘッドを再調整します。ドライブは、メディア上に不良ブロッ クを見つけると、その不良ブロックを別のスペアブロックに再割り当てします。ただし、 この処理は時間がかかります。これらの操作の実行にかかる所要時間は、ドライブのブラ ンドとモデルにより異なります。

SCSI バス調停中、優先順位の高いデバイスはバスを優先的に使うことができます。優先順位の低いデバイスは、優先順位の高いデバイスにバスを使われて SCSI I/O タイムアウトを受け取ることもあります。

### ▼ SCSI I/O タイムアウトを選択するには

1. 「view and edit Configuration parameters」→「Drive-side SCSI Parameters」→「SCSI I/O Timeout」を選択します。

選択肢のリストが表示されます。

- 2. タイムアウトを選択します。 確認メッセージが表示されます。
- 3.「Yes」を選択します。

### SAF-TE および SES の定期デバイスチェック時間

「定期的 SAF-TE および SES デバイスチェック時間」を設定するときは、次の点に注意してください。

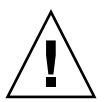

**警告** – この間隔は1秒より短く設定しないでください。1秒より短く設定すると、信頼性に悪影響を与える可能性があります。

### 故障ドライブスワップの定期自動検出チェック時間

このメニューオプションは、不良ドライブの交換を検出するために、ユニットを定期的に ポーリングします。アレイ内にスペアドライブがない場合、ファームウェアが不良ドライ ブの交換を検出したときに、論理ドライブは低下した RAID セットの自動再構築を始めま す。

**注** - この機能はシステムリソースを必要とするので、パフォーマンスに影響を与えます。

# SMART 機能の有効化または無効化

SMART 機能の有効化または無効化のため、Configuration Parameters 画面に「Drive Predictable Failure Mode (SMART)」メニューオプションが追加されています。

# コントローラの一意の識別子に対する変更 (確保)

コントローラの一意の識別子は SAF-TE デバイスにより自動設定されます。コントローラの一意の識別子は、Ethernet アドレスの作成と、一部のネットワーク構成のためのユニットの識別に使用されます。

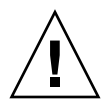

**警告 –** 資格のあるサービス要員からの指示がない限り、コントローラの一意の識別子は 変更しないでください。

### SAF-TE 温度センサーの場所

アレイ内のさまざまなポイントの温度を監視することは、もっとも重要な SAF-TE 機能の 1 つです。高温になってもそれに気付かないと、重大な破損につながる可能性がありま す。格納装置内部の重要なポイントには、多数のさまざまなセンサーがあります。これら の各センサーの場所を、次の表で示します。素子 ID は、「view and edit Peripheral devices」→「View Peripheral Device Status」→「SAF-TE Device」を選択したときに表 示される識別子に対応します。

| <b>a</b> 2.5 | Sun StorEdge 3310 温度センサーの場所  |
|--------------|------------------------------|
| 夜 3-5        | Sun StorEuge SSIU 価度 ビンリーの場所 |

| 温度センサー ID | 説明                                         |
|-----------|--------------------------------------------|
| 0         | ポート A のドライブ中心の温度 No. 1                     |
| 1         | ポート A のドライブ中心の温度 No. 2                     |
| 2         | ポート A の電源の温度 No. 1 (PS 0)                  |
| 3         | ポート B の EMU 温度 No. 1 ( 背面から見て左の<br>モジュール ) |
| 4         | ポート B の EMU 温度 No. 2 ( 背面から見て右の<br>モジュール ) |

**表 3-5** Sun StorEdge 3310 温度センサーの場所(続き)

| 温度センサー ID | 説明                        |
|-----------|---------------------------|
| 5         | ポート B のドライブ中心の温度 No. 3    |
| 6         | ポート B の電源の温度 No. 2 (PS 1) |
| CPU 温度    | コントローラ上の CPU              |
| ボード1の温度   | コントローラ                    |
| ボード2の温度   | コントローラ                    |

# 周辺デバイスエントリの設定

「Set Peripheral Device Entry」メニューのオプションには次のようなものがあります。

- Redundant Controller (冗長コントローラ)
- UPS Status (UPS ステータス)
- イベントトリガー動作

### 冗長コントローラモード

冗長コントローラモードは Enabled (有効)に自動設定されています。この設定は変えないでください。

**注** - デュアル独立コントローラは、データの整合性が極めて重要というわけではなく、 非冗長が適しているような高パフォーマンスな状況で使用されることがあります。

### シングルコントローラ構成で「Set Peripheral Device Entry」を有効のままにする

冗長コントローラの設定は、シングルコントローラ構成に対して有効のままにしておく必要があります。これにより、シングルコントローラのデフォルトのプライマリコントロー ラ割り当てが保持されます。コントローラのステータスは、「scanning」と示されます。 これは、ファームウェアがプライマリおよびセカンダリコントローラのステータスをス キャン中で、冗長性は、使用されていない場合も有効であることを示します。パフォーマ ンスに対する影響はありません。

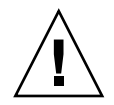

**警告** - シングルコントローラ構成では、冗長コントローラの設定を無効にしたり、コン トローラをセカンダリコントローラとして設定したりしないでください。プライマリコ ントローラはすべてのファームウェアの動作を制御し、シングルコントローラの割り当て でなければなりません。冗長コントローラ機能を無効にし、「Autoconfigure」オプション を使うかセカンダリコントローラとしてコントローラを再構成すると、コントローラ モ ジュールは、動作不能になり、交換が必要になります。

### しきい値トリガーを超える温度の設定

「Temperature exceeds threshold」メニューオプションを使って、システムしきい値の限 界を超える温度が検出された場合にコントローラを強制的にシャットダウンします。この 設定を調整して、コントローラを温度の上限を超えたら即座にシャットダウンするか、構 成可能な遅延時間の経過後にシャットダウンすることができます。

- ▼ 温度超過時にコントローラをシャットダウンする よう構成するには
  - 「view and edit Peripheral devices」→「Set Peripheral Device Entry」→「Event Trigger Operations」→「Temperature exceeds threshold」を選択します。
     オプションのメニューとシャットダウン遅延間隔が表示されます。
  - 2. 次のいずれかのオプションを選択します。
    - Disable: 温度が限界を超えた場合、コントローラのシャットダウンを無効にします。
    - Enable: 温度が限界を超えた場合、コントローラを即座にシャットダウンします。
    - Shutdown Period: 温度が限界を超えた場合、指定した遅延時間の経過後にコントロー ラをシャットダウンします。

確定用プロンプトが表示されます。

| < Main M                     | lenu >                |                 |                        |
|------------------------------|-----------------------|-----------------|------------------------|
| view and edit Logica         | al drives             |                 |                        |
| view and edit files          | stem                  |                 |                        |
| view an Eve                  | ent Trigger Operat    | tions ———       |                        |
| view an Controller           | Failure - Disable     | ed              |                        |
| view an BBU Low or           | Failed - Disabled     | d               |                        |
| view an UPS AC Powe          | er Loss – Disabled    | d               |                        |
| s Power Suppl                | ly Failed – Disab]    | led             |                        |
| v _View _F                   |                       | ]               |                        |
| v Set T Disable              |                       | d – Disabled    |                        |
| └──  A┌ <u>──└─</u>   Enable |                       |                 |                        |
| C Even Shutdowr              | <u> Period: 2 min</u> | guration        |                        |
| Shutdown                     | h Period: 5 min       |                 |                        |
| S                            |                       |                 |                        |
| S  Chang                     | je time period to     | wait following  | g certain event before |
| S S                          | commencing co         | ontroller shuta | lown ?                 |
| S S                          |                       |                 |                        |
| \$                           | Yes                   |                 | No                     |
|                              |                       |                 |                        |

3.「Yes」を選択します。

# コントローラパスワードの設定と変更

コントローラパスワードは大文字小文字が区別されます。

# ファイルへの構成 (NVRAM) の保存

コントローラ依存の構成情報をバックアップします。「save nvram to disks」機能を利用 して、構成変更のたびに構成情報を保存し、構成情報を記録しておきます。

構成を保存すると、論理ドライブ内に格納されます。

注 - コントローラが NVRAM の内容を書き込むには、論理ドライブが1つ必要です。

NVRAM コントローラ構成をファイルに保存すると、チャネル設定、ホスト ID、キャッシュ構成などのコントローラに依存する構成情報のバックアップが作成されます。LUN マッピング情報は保存されません。NVRAM 構成ファイルは、すべての構成設定を復元で きますが、論理ドライブは再構築しません。

NVRAM コントローラ構成をディスクに保存するときにパラメータ設定が保存される ファームウェアメニューオプションには、次のものがあります。

- logical drive Assignments (論理ドライブ割り当て)
- logical volume Assignments (論理ボリューム割り当て)
- view and edit Host luns (ホスト LUN の表示と編集)

- view and edit Scsi channels (SCSI チャネルの表示と編集)
- Baud-rate 38,400 (ボーレート 38,400)
- Data Routing Direct to Port (データをポートに直接ルーティング)
- Terminal Emulation Enabled (端末エミュレーション有効)
- Internet Protocol (TCP/IP) (インターネットプロトコル (TCP/IP))
- Write-Back Cache (ライトバックキャッシュ)
- Optimization for Sequential or Random I/O(シーケンシャルまたはランダム I/O の最 適化)
- Maximum Queued I/O Count (キューされる I/O カウントの最大数)
- Luns per Host SCSI ID (ホスト SCSI ID ごとの LUN)
- Max Number of Concurrent Host-LUN Connections (コンカレントホスト-LUN 接続の 最大数)
- Peripheral Device Type (周辺デバイスタイプ)
- Peripheral Device Qualifier (周辺デバイス修飾子)
- Device Supports Removable Media (デバイスはリムーバブルメディアをサポート)
- LUN Applicability (LUN 適用性)
- Host Cylinder/Head/Sector Mapping Configuration (ホストシリンダ / ヘッド / セク タのマッピング構成)
- Head Ranges ( ヘッド範囲 )
- Cylinder Ranges (シリンダ範囲)
- Fibre Connection Option (ファイバ接続オプション)
- SCSI Motor Spin-Up (SCSI モーター起動)
- SCSI Reset at Power-Up (SCSI を電源投入時にリセット)
- Disk Access Delay Time (ディスクアクセス遅延時間)
- SCSI I/O Timeout (SCSI I/O タイムアウト)
- Maximum Tag Count (最大タグカウント)
- Periodic Drive Check Time (定期ドライブチェック時間)
- Periodic SAF-TE and SES Device Check Time (SAF-TE および SES の定期ドライブ チェック時間)
- Periodic Auto-Detect Failure Drive Swap Check Time (故障ドライブスワップの定期自 動検出チェック時間)
- Auto-Assign Global Spare Drive (グローバルスペアドライブの自動割り当て)
- Rebuild Priority (優先順位の再構築)
- Verification on LD Initialization Writes (LD 初期化書き込みの確認)
- Remote Redundant Controller (リモート冗長コントローラ)
- Controller Name (コントローラ名)
- LCD Title Display (LCD タイトル表示)
- Password Validation Timeout (パスワード確認タイムアウト)
- SDRAM ECC
- change Password (パスワードを変更)

NVRAM コントローラ構成をディスクに保存するときにパラメータ設定が保存されない ファームウェアメニューオプションには、次のものがあります。

- Delete logical drive (論理ドライブの削除)
- Partition logical drive (論理ドライブのパーティション分割)
- logical drive Name ( 論理ドライブ名 )
- Delete logical volume (論理ボリュームの削除)
- Partition logical volume (論理ボリュームのパーティション分割)
- Edit Host-ID/WWN Name List (ホスト ID/WWW ネームリストの編集)

- disk Reserved space (ディスク確保スペース)
- Global spare (グローバルスペア)
- PPP Configuration (PPP 構成)
- Modem Operation (モデム動作)
- SNMP Configuration (SNMP 構成)
- Controller Unique Identifier (Hex) (コントローラの一意の識別子 (16 進))
- UPS Status (UPS ステータス)
- UPS Power Fail Signal Active (UPS 電源故障信号)
- View Peripheral Device Status (周辺デバイスのステータスの表示)
- Trigger Threshold for +3.3V Event (+3.3 V イベントのトリガーしきい値)
- Upper Threshold for +3.3V Event (+3.3 V イベントの上限しきい値)
- Lower Threshold for +3.3V Event (+3.3 V イベントの下限しきい値)
- Trigger Threshold for +5V Event (+5 V イベントのトリガーしきい値)
- Upper Threshold for +5V Event (+5 V イベントの上限しきい値)
- Lower Threshold for +5V Event (+5 V イベントの下限しきい値)
- Trigger Threshold for +12V Event (+12 V イベントのトリガーしきい値)
- Upper Threshold for +12V Event (+12 V イベントの上限しきい値)
- Lower Threshold for +12V Event (+12 V イベントの下限しきい値)
- Trigger Threshold for CPU Temperature Events (CPU 温度イベントのトリガーしきい値)
- Upper Threshold for CPU Temperature Events (CPU 温度イベントの上限しきい値)
- Lower Threshold for CPU Temperature Events (CPU 温度イベントの下限しきい値)
- Trigger Threshold for Board Temperature Events (ボード温度イベントのトリガーしきい値)
- Upper Threshold for Board Temperature Events (ボード温度イベントの上限しきい値)
- Lower Threshold for Board Temperature Events (ボード温度イベントの下限しきい値)

LUN マッピング情報を含むすべての構成データを保存して復元したい場合は、NVRAM コントローラ構成をディスクに保存するだけでなく、Sun StorEdge Configuration Service および CLI を使用してください。この方法で保存された情報を使用して、すべての論理ド ライブを再構築することができます。そのため、アレイ構成を別のアレイに完全に複製す る目的で使用することも可能です。

「構成の保存」および「構成のロード」機能の詳細は、『Sun StorEdge 3000 Family Configuration Service 1.3 ユーザーズガイド』を参照してください。reset nvram および download controller-configuration コマンドの詳細は、sccliのmanページを参照して ください。

# SCSI ドライブイベントの警告

SCSI ドライブイベントの警告に次の注意事項が追加されました。 [1115] CHL:\_ ID:\_ SCSI Drive ALERT:Unexpected Sense Received (\_).

**注** - 警告 1115 に対して括弧で囲まれた3桁のコードは、ドライブエラーに関する追加情報を示します。この3つの数字の最初のものは、SCSIセンスキーを表します。残りの2つの数字は、Additional Sense Code (ASC)を表します。SCSIセンスコードの詳細は、次のURLを参照してください。 http://sunsolve.sun.com/handbook\_pub/Systems/Sun4/TrDISK\_SCSI\_Sense Codes.html

# コマンド行インタフェースの機能拡張

この章では、Sun StorEdge CLI for version 1.5 および 1.6 に対する機能拡張について説明 します。この章には以下の項目が含まれます。

- 39 ページの「Sun StorEdge CLI 1.6 の新しいコマンド」
- 40 ページの「Sun StorEdge CLI 1.6 で拡張されたコマンド」
- 40 ページの「Sun StorEdge CLI 1.5 の新しいコマンド」
- 40 ページの「Sun StorEdge CLI 1.5 の新しいオプション」
- 41 ページの「Sun StorEdge CLI 1.5 で拡張されたコマンド」
- 41 ページの「Sun StorEdge CLI の JBOD のサポート」

Sun StorEdge CLI 1.6 は、新しい Sun StorEdge 3511 FC アレイをサポートする場合にのみ 必要です。これは、他のすべての Sun StorEdge 3000 Family アレイで使用することがで きます。ただし、使用しているネットワーク上に Sun StorEdge 3511 FC アレイがない場 合には、CLI 1.5 は同等に有効です。

Sun StorEdge CLI のマニュアルは、全体的に改訂されています。CLI コマンド、構文、および機能の完全なリストについては、『Sun StorEdge 3000 Family CLI 1.6 ユーザーズガイド』を参照してください。

最新の製品アップデートと修正済みのバグのリストを確認するには、『Sun StorEdge 3310 SCSI アレイリリースノート』を参照してください。

# Sun StorEdge CLI 1.6 の新しいコマンド

Sun StorEdge CLI のバージョン 1.6 の新しいコマンドは、以下のとおりです。

- download sata-path-controller-firmware
- download sata-router-firmware
- show sata-mux
- show sata-router

# Sun StorEdge CLI 1.6 で拡張されたコマンド

次のコマンドは、Sun StorEdge CLI のバージョン 1.6 用に変更されました。

- show configuration
- show frus
- show disks

# Sun StorEdge CLI 1.5 の新しいコマンド

Sun StorEdge CLI のバージョン 1.5 の新しいコマンドは、以下のとおりです。

- check parity
- download nvram
- ∎ set led
- show led-status
- show battery-status
- show shutdown-status
- upload nvram

# Sun StorEdge CLI 1.5 の新しいオプション

オプションは、コマンドと組み合わせて使用されます。Sun StorEdge CLI のバージョン 1.5 の新しいオプションは、以下のとおりです。

- --disk
- --oob
- --list
- -password
- --port

# Sun StorEdge CLI 1.5 で拡張されたコマンド

次のコマンドは、Sun StorEdge CLI のバージョン 1.5 用に変更されました。

- show configuration
- show enclosure-status
- show frus
- show safte-devices

# Sun StorEdge CLI の JBOD のサポート

Sun StorEdge CLI は、Sun StorEdge 3310 SCSI JBOD アレイをサポートします。ただし、 Sun StorEdge 3310 SCSI JBOD アレイにはディスクを管理するための RAID コントローラ や RAID コントローラファームウェアがないため、この CLI のサポートは次の sccli コ マンドに限定されています。

- about
- download safte-firmware
- ∎ exit
- help
- ∎ quit
- select
- ∎ set led
- show configuration
- show enclosure-status
- show led (または show led-status)
- show frus
- show inquiry-data
- show safte-devices
- version

各コマンドの情報を入手するには、help コマンドを実行するか、UNIX システムの man ページにアクセスしてください。

# Sun StorEdge Configuration Service の機能拡張

この章では、Sun StorEdge Configuration Service に追加されたサポート、機能の拡張、 重要な変更について説明します。また、特定の項目と手順の分類も示します。次の項目が あります。

- 43ページの「インストール情報」
- 44 ページの「追加のサポート」
  - 44 ページの「Sun StorEdge 3120 SCSI アレイ」
  - 44 ページの「HP-UX オペレーティングシステム」
  - 47 ページの「IBM AIX オペレーティングシステム」
  - 49 ページの「Microsoft Windows 2003 オペレーティングシステム」
- 51 ページの「ウィンドウの変更」
- 53 ページの「詳細説明」
  - 54 ページの「同時に管理できるアレイの数」
  - 54 ページの「論理ボリュームの構成」
  - 54 ページの「JBOD 情報」
  - 57ページの「「サーバーを表示」ウィンドウ」
  - 58 ページの「イベントログファイル」
  - 59ページの「アウトオブバンドストレージ管理」
  - 60ページの「最適化モードごとのストライプサイズ」
  - 61 ページの「RST\_OID.MIB ファイルの場所」

# インストール情報

Sun StorEdge Configuration Service インストール情報は、『Sun StorEdge 3000 Family Configuration Service ユーザーズガイド』から削除され、新しく翻訳された『Sun StorEdge 3000 Family ソフトウェアインストールガイド』に挿入されました。

# 追加のサポート

このセクションでは、Sun StorEdge Configuration Service 用の新しいハードウェアとオ ペレーティングシステムのサポートについて説明します。

### Sun StorEdge 3120 SCSI アレイ

Sun StorEdge Configuration Service バージョン 1.5 は、Sun StorEdge 3120 SCSI アレイを サポートしています。ただし、Sun StorEdge 3120 SCSI アレイはスタンドアロン JBOD で あるため、機能は、コンポーネントとアラーム統計の表示と、ドライブがいつ故障したか を確認することに限定されています。これについては、『Sun StorEdge 3000 Family Configuration Service 1.3 ユーザーズガイド』の付録「JOBD の監視」を参照してくださ い。ディスクドライブへのファームウェアのダウンロードの詳細は、57 ページの 「Solaris ホスト用の JBOD デバイスに対するファームウェアのダウンロード」を参照して ください。

### HP-UX オペレーティングシステム

Sun StorEdge Configuration Service は、HP-UX オペレーティングシステムに対するサ ポートを提供します。以下の手順は、HP-UX オペレーティングシステムが含まれるよう に更新されています。

#### Sun StorEdge Configuration Service のインストール

HP-UX ホストでの Sun StorEdge Configuration Service のインストールの詳細は、新しく 翻訳された『Sun StorEdge 3000 Family ソフトウェアインストールガイド』を参照してく ださい。

▼ HP-UX ホストで Sun StorEdge Configuration Service を起動す るには

コマンドプロンプトで、次のように入力します。

# ssconsole

▼ HP-UX ホストの論理ボリュームを作成するには

ストレージ構成が希望通りであれば、サーバー上に少なくとも1つの論理ボリュームを作 成する必要があります。 以下の手順は一般的なガイドラインです。詳細は、HP-UX オペレーティングシステムの マニュアルで、論理ボリュームの作成に関する箇所を参照してください。

1. 次のように入力して、ホストがドライブを認識していることを確認します。

# ioscan -fnC disk

- 2. System Administration Manager (sam) セッションを開始します。
- 3. 「Disks and File Systems」→「Volume Groups」を選択します。
- 4. ウィンドウ上部の「Actions」メニューから、「Create」をクリックします。
- 「Create New Volume Group Name」ウィンドウで、「Select New Volume Group Name」をクリックし、「New Volume Group」の名前を入力して、「OK」をクリックし ます。
- 6.「Create New Volume Group」ウィンドウで、「Select Disk (s)」をクリックし、 「Volume Group」に入るドライブを選択して、「OK」をクリックします。
- 7.「Create New Volume Group」ウィンドウで、「Define New Logical Volume (s)」をク リックします。
  - a.「LV name」フィールドで、論理ボリュームの名前を入力します。
  - b.「Approx Free Mbytes」フィールドに表示される、ボリューム グループにあと何 M バ イト残っているかを示す値を使って、新しい論理ボリュームのサイズを確認します。 複数の論理ボリュームを作成できますが、最低でも1つは作成する必要があります。 ボリュームグループの全容量を持つ1つの論理ボリュームを作成する場合は、 「Approx Free Mbytes」フィールドに表示される数を入力します。複数の論理ボリュー ムを作成する場合は、それぞれのサイズを指定し、最初の論理ボリュームのサイズを 入力します。
  - c. 「Mount Directory」フィールドで、論理ボリュームをマウントするディレクトリを入 力し、「Add」をクリックします。
  - d. 論理ボリュームをさらに追加するには、手順 a ~ c を繰り返します。
  - e. 論理ボリュームの追加が完了したら、「OK」をクリックします。
- 8. 「Create New Volume Group」ウィンドウで、「OK」をクリックします。

論理ボリュームの作成が完了したら、「Disk and File System」ウィンドウを閉じて、sam を閉じます。

▼ 論理ドライブを作成してパーティションに分割するには

HP-UP オペレーティングシステムの論理ドライブの作成およびパーティション分割の手順に、最後の手順が追加されました。

構成を変更した後で環境を確実に安定させ正確なものにするには、ioscan -fnC disk コマンドを実行する必要があります。

システム管理マネージャ (SAM) を使ってファイルシステムのマウントを解除した場合は、 ioscan コマンドを実行する前に SAM が閉じていることを確認してください。

- ▼ SNMP トラップを送信するサーバーを設定するには
  - 1. 標準のテキストエディタを使い、ファイル

/var/opt/SUNWsscs/ssagent/sstrapd.conf を作成します。

このファイルを作成する場合は、SNMP マネージャコンソールのシステム名または IP アドレス (各行に1つ)のどちらかを含める必要があります。このファイルには、空白行とコメント行が含まれます。

2. 標準のテキストエディタを使い、ファイル / sbin/init.d/ssagent を編集します。 次の行を、:

# Look at environment variable from /etc/rc.config.d/ssagent to see if ["\$SSTRAPD"=1]; thenP trap daemon sstrapd:

次のように変更します。

# Look at environment variable from /etc/rc.config.d/ssagent to see if
["\$SSTRAPD"=0]; thenP trap daemon sstrapd:

#### 3. 編集後、ファイルを保存します。

sstrapd デーモンは次回のブートで起動します。または、次のコマンドを実行して即時 に起動できます。:

/sbin/init.d/ssagent start

これにより、sstrapd デーモンが起動し、ほかの2つのデーモンが実行されていなかった場合は、それらも起動します。以前にデーモンが実行されていたかどうかに関わらず、この時点では、各デーモンのインスタンスが1つだけ動作しています。

### IBM AIX オペレーティングシステム

Sun StorEdge Configuration Service は、IBM AIX オペレーティングシステムに対するサポートを提供します。以下の手順は、IBM AIX オペレーティングシステムが含まれるように更新されています。

#### Sun StorEdge Configuration Service のインストール

IBM AIX ホストでの Sun StorEdge Configuration Service のインストールの詳細は、新しく翻訳された『Sun StorEdge 3000 Family ソフトウェアインストールガイド』を参照してください。

▼ IBM AIX ホストで Sun StorEdge Configuration Service を起動す るには

コマンドプロンプトで、次のように入力します。

# ssconsole

▼ IBM AIX ホストの論理ボリュームを作成するには

ストレージ構成が希望通りであれば、サーバー上に少なくとも1つの論理ボリュームを作 成する必要があります。

以下の手順は一般的なガイドラインです。詳細は、AIX オペレーティングシステムのマニュアルで、論理ボリュームの作成に関する箇所を参照してください。

1. 次のように入力して、ホストがドライブを認識していることを確認します。

# lspv

ディスクに PVID (物理ボリュームの識別子)が割り当て済みであることを確認します。 この情報は2番目の列に表示されます。PVID が割り当てられていない場合、この列には 「None」と表示されます。

- 2. PVID が割り当てられていない場合は、smitty を開き、「Devices」→「Fixed Disks」→ 「Change /Show Characteristics」→「Assign Physical Volume Identifier」を選択しま す。
- 3. smitty で、ボリュームグループを作成します。

「System Storage Management」→「Logical Volume Manager」→「Volume Groups」→ 「Add a Volume Group」を選択します。

4. smitty でファイルシステムを作成します。

「System Storage Management」→「File Systems」→「Add/Change/Show/Delete File Systems」を選択します。

5. 論理ボリュームをマウントします。

▼ 論理ドライブを作成してパーティションに分割するには

IBM AIX オペレーティングシステムの論理ドライブの作成およびパーティション分割の手順に、最後の手順が追加されました。

構成を変更した後で環境を確実に安定させ正確なものにするには、次の手順で説明するように、オブジェクトデータマネージャ (ODM) をアップデートする必要があります。

1. 削除したディスクごとに次のコマンドを実行します。:

# rmdev -1 hdisk# -d

#は、削除されたディスクの数です。

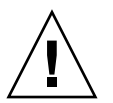

**警告 -** hdisk0 は絶対に削除しないでください。

複数のディスク (hdisk1 から最大で hdisk19 まで ) を削除するには、次のコマンドを実 行します。

```
# /usr/bin/ksh93
# for ((i=1; i<20; i++))
> do
> rmdev -l hdisk$i -d
> done
```

rmdev コマンドによりディスク使用中エラーが返される場合は、コマンド行で smit また は smitty のいずれかを使って、以前に作成したボリュームグループの構成がオフに変更 されており、ディスクにファイルシステムがマウントされていないことを確認します。ま た、永続的ボリュームグループ上で exportvg を実行することが必要になる場合もあり ます。exportvg が機能しない場合は、再起動してみてください。

JBOD を使う場合は、汎用デバイスに対して同じコマンドを実行します。これは、次のコ マンドを実行することで返される結果から確認できます。

# lsdev -Cc generic

#### Web によるストレージの管理

IBM AIX オペレーティングシステムの場合、Java Plug-in ソフトウェアのバージョン 1.3 以前はサポートされていません。

#### ▼ SNMP トラップを送信するサーバーを設定するには

IBM AIX ホストの場合、sstrapd という SNTP トラップデーモンへのインタフェースを 通して SNMP バージョン1トラップを生成できます。デフォルトでは、このデーモンは ブートプロセス中に自動的には起動しません。トラップ処理を有効にするには、以下の手 順を実行します。

1. 標準のテキストエディタを使い、ファイル

/var/opt/SUNWsscs/ssagent/sstrapd.conf を作成します。

このファイルを作成する場合は、SNMP マネージャコンソールのシステム名または IP ア ドレス (各行に1つ)のどちらかを含める必要があります。このファイルには、空白行と コメント行が含まれます。

2. ファイル /etc/ssagent を編集して、SNMP 関連のスタートセクションからコメント記 号を削除します。

コメント行は、先頭に2重シャープ記号(##)が付いています。

3. 編集後、ファイルを保存します。

sstrapd デーモンは次回のブートで起動します。または、次のコマンドを実行して即時 に起動できます。

/etc/ssagent uptrap

これにより、sstrapd デーモンが起動し、ほかの2つのデーモンが実行されていなかった場合は、それらも起動します。以前にデーモンが実行されていたかどうかに関わらず、この時点では、各デーモンのインスタンスが1つだけ動作しています。

### Microsoft Windows 2003 オペレーティングシステム

Sun StorEdge Configuration Service は、Microsoft Windows 2003 のサポートを提供しま す。次の手順は、Microsoft Windows 2003 を含むように更新されています。

#### Sun StorEdge Configuration Service のインストール

Microsoft Windows 2003 ホストでの Sun StorEdge Configuration Service のインストール の詳細は、新しく翻訳された『Sun StorEdge 3000 Family ソフトウェアインストールガイ ド』を参照してください。

▼ Microsoft Windows 2003 ホストで Sun StorEdge Configuration Service を起動するには、次のように操作します。

 $\lceil スタート \rfloor \rightarrow \lceil す < < c \sigma \rceil$  のプログラム  $\rfloor \rightarrow \lceil Sun StorEdge 3000 Family \rfloor \rightarrow \rceil$  「Configuration Service」を選択します。

- ▼ Microsoft Windows 2003 ホストのパーティションを作成するには 以下の手順は一般的なガイドラインです。詳細手順は、Microsoft Windows 2003の説明 書を参照してください。
  - 1.「スタート」→「管理ツール」→「コンピュータの管理」→「ディスクの管理」を選択し ます。

ディスクアイコンが付いた新しいドライブが表示されていることを確認します。

2. 署名するディスクを右クリックして、「署名の書き込み」を選択します。

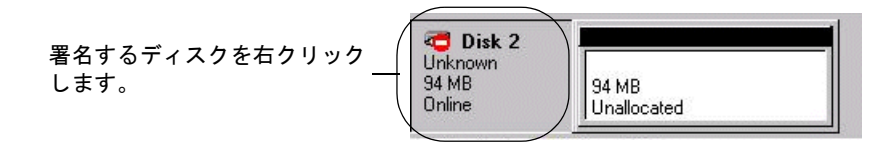

- 3. パーティションを作成するディスクを選択して、「OK」をクリックします。
- ドライブの容量が表示されている部分を右クリックして、「パーティションの作成」を選択します。

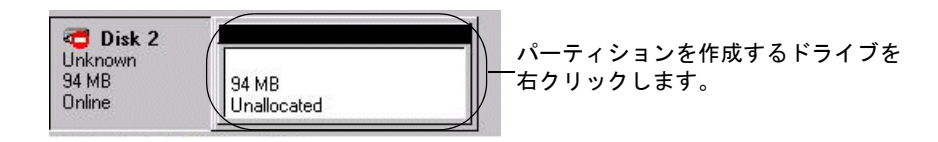

5. パーティションウィザードプロンプトに対して適切に応答します。

# ウィンドウの変更

ここでは、Sun StorEdge Configuration Service プログラム全体で使われる用語に対する 変更を一覧で示し、特定の Sun StorEdge Configuration Service ウィンドウに対する変更 を説明します。

- ■「スタンバイ」という用語は、「グローバルスタンバイ」に変更されました。
- ■「スタンバイ (L)」という用語は、「ローカルスタンバイ」に変更されました。
- ■「バックグラウンドレート」という用語は、「再構築の優先順位」に変更されました。
- フィールド「バックグラウンドレート」は、「新規設定」ウィンドウから削除されました。

**注** – 再構築の優先順位を変更するには、「構成」→「カスタム構成」→「コントローラパ ラメータを変更」→「ディスクアレイ」タブに移動します。

フィールド「バックグラウンドレート」は、「パリティチェックをスケジュール」ウィンドウの「再構築の優先順位」に変更されました。

|                                          |           |                                                | 785        | リティ チョ        | - ックをス(       | ケジュール            |
|------------------------------------------|-----------|------------------------------------------------|------------|---------------|---------------|------------------|
| サーノボ 129.146.243.136 I10nlab36           |           |                                                |            |               |               |                  |
| コント                                      | u-э       | [チャネル-0:                                       | Id-0] SUN  | I StorEdge 33 | 310 A-A SN#33 | 364362           |
| 一覧は                                      | สาวไปส    | いい いっぽう しょう しょう しょう しょう しょう しょう しょう しょう しょう しょ | ÷          |               |               |                  |
| - <u>5</u>                               | 1 1046    |                                                | -          | []            | 1             |                  |
| 韴                                        | 状態        | サイス                                            | RAID       | 書さ込みボ         | ドライフの#        |                  |
| 0                                        | 良好        | 68952                                          | 5          | ライトハ          | 3             |                  |
| 1                                        | 良好        | 68952                                          | 5          | ライトバ          | 3             |                  |
| 与構築<br>頻度                                | の優先順      | 位低                                             | 開始日        |               |               |                  |
| •                                        | 1 回<br>开日 |                                                | 日曜日<br>月曜日 |               |               | 時 分              |
| 0,                                       | 中口<br>周ごと |                                                | 火曜日<br>水曜日 |               | -             | 12 • : 45 • ○ 午後 |
| スケジュール                                   |           |                                                |            |               |               |                  |
| 既存のスケジュール LD:0,1回のみ、火曜日@12:45 午前         |           |                                                |            |               |               |                  |
| 次回のパリティ チェック / 大曜日 04/20/2004 @ 12:45 午後 |           |                                                |            |               |               |                  |
|                                          |           |                                                |            |               |               |                  |

フィールド「バックグラウンドレート」は、「論理ドライブパリティチェック」ウィンドウの「再構築の優先順位」に変更されました。

|            | 論理ドライブ パリティ チェック |         |              |              |          |                    |              |
|------------|------------------|---------|--------------|--------------|----------|--------------------|--------------|
| ナーバ        |                  | 129.146 | .243.136     | l10nlab36    |          |                    |              |
| コントロ       | コーラ              | [チャネル   | 2-0 :ld-0] : | SUN StorEdge | 3310 A-A | SN#3364362         |              |
| 挿籠(        | の優先順的            | 位低      |              |              |          |                    |              |
| <b>侖理ド</b> | ライブ―             | _       |              |              |          |                    |              |
| 論          | 状態               | サイズ (M  | RAID         | 書き込みポ        | #ドラ      |                    |              |
| 0          | 良好               | 68952   | 5            | ライトバック       | 3        |                    |              |
| 1          | 良好               | 68952   | 5            | ライトバック       | 3        |                    |              |
|            |                  |         |              |              |          |                    |              |
|            |                  |         |              |              |          |                    |              |
|            |                  |         |              |              |          |                    |              |
|            |                  |         |              |              |          |                    |              |
|            |                  |         |              |              |          |                    |              |
|            |                  |         | 795          | 「イ ナエック…     | @        | ++/2/U( <u>C</u> ) | ( <u>H</u> ) |

■「ホスト LUN 割り当てを変更」ウィンドウに、パーティションの割り当てを示す「割 り当て」列が追加されました。

| -                             |                                            |            | ホスト        | LUN 割     | り当てを                    | 変更       |        |           |        |
|-------------------------------|--------------------------------------------|------------|------------|-----------|-------------------------|----------|--------|-----------|--------|
| サーバ 129.146.243.136 i10nlab36 |                                            |            |            |           |                         |          |        |           |        |
| コントロ-                         | -5                                         | []         | プライマリ] SUM | √ StorEdg | je 3310 SN <del>i</del> | ¥3364362 |        |           |        |
| ホストチ                          | ャネルとS                                      | CSIIDを選択 🕴 | 勿理チャネル1(   | SCSI) - P | ID 0                    |          |        |           | •      |
| 使用されて                         | いるLUN                                      | L          | .UN 5      |           |                         |          |        |           | •      |
| 「パーティミ                        | ション―                                       |            |            |           | ストLUNの                  | )割り当て――  |        |           |        |
| 「論理ド                          | 5 D8-7                                     | イシー サイズ    | 1 111117   | h II      |                         |          |        |           |        |
| LD 0                          | 0                                          | 11492 MB   | プライマリ      | -         | 論理ドラ                    | パーティシ    | 物理チャ   | SCSHD     | LU     |
| LD 0                          | 1                                          | 11492 MB   | プライマリ      |           | LD 0                    | 0        | 1      | 0         | 0      |
| LD 0                          | 2                                          | 11492 MB   | プライマリ      |           | LD 0                    | 1        | 1      | 0         | 1      |
| LD 0                          | 3                                          | 11492 MB   | プライマリ      |           | LD 0                    | 2        | 1      | 0         | 2      |
| LD 0                          | 4                                          | 11492 MB   | プライマリ      |           | LD 0                    | 3        | 1      | 0         | 3      |
| LD 0                          | 5                                          | 11492 MB   | プライマリ      |           | LD 0                    | 4        | 1      | 0         | 4      |
|                               |                                            |            |            |           | LD 0                    | 5        | 1      | 0         | 5 -    |
|                               | >>ホスト LUN を割り当て>>(A) <<ホスト LUN のマップ解除<<(U) |            |            |           |                         |          |        |           |        |
| パーテ・                          | パーティションの割り当て                               |            |            |           |                         |          |        |           |        |
| 1.0.0                         | 1.0.0                                      |            |            |           |                         |          |        |           |        |
|                               |                                            |            |            |           |                         | DK(0)    | キャンセル( | <u>c)</u> | ヽルフ(H) |

■ ディスクが故障した場合、「物理ドライブを表示」ウィンドウに「SCSI ドライブをス キャン」ボタンが表示されます。

| -                          | 物理ド                            | ライブを表示               |                                 |
|----------------------------|--------------------------------|----------------------|---------------------------------|
| サーバ 129                    | 146.243.136 I10nlab36 コントロー    | ラ [チャネル-0 :ld-0] SUN | N StorEdge 3310 A-A SN#3364362  |
| ディスク [ア1                   | レイ チャネル-0 :ld-13] SEAGATE ST3: | 36605LSUN36G 34732 M | B (スタンバイ)                       |
| <br>  <sub> </sub> ディスク情報: |                                |                      |                                 |
| 状態                         | 良好                             | サイズ                  | 34732 MB                        |
| 製造業者                       | SEAGATE                        | 残りのサイズ               | 0 MB                            |
| モデル                        | ST336605LSUN36G                | RPM                  | 10040                           |
| シリアル#                      | 3FP1FFMJ00002239               | SMART ドライブ           | IJU(Y)                          |
| 製品の改訂                      | 0638                           |                      |                                 |
|                            |                                |                      |                                 |
|                            |                                |                      | 閉じる( <u>C</u> ) ヘルプ( <u>H</u> ) |

# 詳細説明

ここでは、次の事柄の詳細説明と追加情報を記載します。

- Sun StorEdge Configuration Service で管理可能なアレイの数
- 論理ボリューム
- JBOD
- ■「サーバーを表示」ウィンドウ
- Event Log ファイル
- アウトオブバンド管理
- 最適化モード
- 警報アラーム
- RST\_OID.MIB ファイルの場所

### 同時に管理できるアレイの数

アレイを監視および管理するときは、次の点に注意してください。

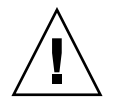

**警告 –** Sun StorEdge Configuration Service では、同時に最大 32 のアレイを監視および 管理できます。ただし、アレイの数が増えれば、コンソールの応答時間が遅くなる可能性 があります。

### 論理ボリュームの構成

論理ボリュームは、「カスタム構成」の使用によってのみ作成できます。ただし、論理ボ リュームの作成と管理の機能が Sun StorEdge Configuration Service の機能として残され ているのに対し、物理ドライブと論理ドライブのサイズとパフォーマンスにより、論理ボ リュームは使用されなくなりました。論理ボリュームは、Sun Cluster 環境のような最近 の構成には適さず、このような構成では機能しません。論理ボリュームは使用しないよう にし、代わりに論理ドライブを使用してください。

### JBOD 情報

ここでは、JBOD との Sun StorEdge Configuration Service の使用に関する新しい情報と、 変更された情報を説明します。

#### エージェントパラメータの構成

JBOD を認識して監視するにはエージェントパラメータを構成する必要があるため、「オ プション」という語が「エージェントパラメータの構成」という見出しから削除されまし た。

▼ IBOD ドライブを認識するには

ドライブの故障は JBOD をクリティカルな状態にします。赤いデバイスステータス記号 は、メインウィンドウの JBOD デバイスに表示されます。故障したドライブを交換した 後、以下の手順を実行してドライブを認識してください。

#### Linux オペレーティングシステム

Linux オペレーティングシステムを実行しているシステム上で交換したドライブを認識す る手順は、次のとおりです。

#### 1. システムを再起動します。

2. 次のコマンドを実行します。

# dmesg

- 3. dmesg の出力で、「Detected scsi disk sdX at scsi<controller>, id <channel>, lun <target>」のような行を探します。sdX の X は、ディスク番号で す。
- 4. /dev のデバイスエントリを作成するには、次のコマンドを実行します。:

# cd /dev; ./MAKEDEV sdX

sdXのXは、ディスク番号です。

fdisk に進み、フォーマットして、ファイルシステムを作成します。

#### HP-UX オペレーティングシステム

1. 次のコマンドを実行します。

# ioscan -fnC disk

- 2.「表示」→「サーバーを表示」を選択し、「再スキャン」をクリックします。
- 3. プログラムが新しいドライブを認識することを確認するには、そのドライブをメイン ウィンドウで選択します。
- 4.「表示」→「物理ドライブを表示」を選択し、情報を確認します。
- まだドライブが表示されない場合は、ホストを再起動する必要があるかもしれません。次のコマンドを実行します。:

# sync;sync;sync
# reboot

#### IBM AIX オペレーティングシステム

IBM AIX オペレーティングシステムを実行しているシステム上で交換したドライブを認識 する手順は、次のとおりです。

**注** – 故障したドライブを交換するために必要なコマンドを実行するには、スーパーユー ザー特権を持っている必要があります。

- 1. 論理ドライブを作成し、その LUN を適切なホストチャネルにマップします。
- 2. 次のコマンドを実行します。:

# cfgmgr

3. 次のコマンドを実行します。

# lspv

次のような出力が表示されます。

hdisk0 000df50dd520b2e rootvg hdisk1 000df50d928c3c98 None hdisk1 000df50d928c3c98 None

- 4. ドライブのいずれかが none と示される場合は、Physical Volume IDENTIFIER を割り当 てる必要があります。
- 5. 次のコマンドを実行します。:

# smitty

- a.「Devices」を選択します。
- b.「Fixed Disk」を選択します。
- c.「Change/Show Characteristics of a Disk」を選択します。
- d. PVID が付いていないディスクを選択します。
- e. 「ASSIGN physical volume」識別子を選択し、Tab キーを 1 回押して値に対して 「Yes」を表示し、Return キーを押します。
- f. もう一度 Return キーを押して確定し、必要に応じて手順 a ~ g を繰り返します。
- smitty メインメニューから、「System Storage Management (Physical & Logical Storage)」→「Logical Volume Manager」→「Volume Groups」→「Add a Volume Group」を選択します。
- ボリュームグループの名前を指定し、ジャーナル記録されたファイルシステムのパーティションが十分な大きさであることを確認して、「Physical Volume Name (s)」を選択します。
- 8. smitty メインメニューから、「System Storage Management (Physical & Logical Storage)」→「File Systems」→「Add / Change / Show / Delete File Systems」→ 「(Enhanced) Journaled File System」を選択します。

#### 9. ボリュームグループを選択し、フィールドを設定します。

次のコマンドを実行します。:

# umount mount point

#### Solaris ホスト用の JBOD デバイスに対するファームウェアのダウ ンロード

Solaris ホストのディスクドライブにファームウェアをダウンロードする手順については、 ファームウェアを含むパッチの README ファイルを参照してください。パッチ情報につ いては、使用しているアレイのリリースノートを参照してください。

### 「サーバーを表示」ウィンドウ

『Sun StorEdge 3000 Family Configuration Service ユーザーズガイド』に、更新された 「サーバーを表示」ウィンドウが示されるようになりました。

| -                       | サーバを表示                          |  |  |  |  |  |
|-------------------------|---------------------------------|--|--|--|--|--|
| サーバ 129.146.243.136 110 | サーバ 129.146.243.136 I10nlab36   |  |  |  |  |  |
| サーバ情報                   |                                 |  |  |  |  |  |
| 1248                    | 自加                              |  |  |  |  |  |
| 171,722                 |                                 |  |  |  |  |  |
| オペレーティングシステム<br>        | SunOS 5.9                       |  |  |  |  |  |
| エージェントのバージョン            | 1.5 リリース ビルド 0                  |  |  |  |  |  |
| IP アドレス(I)              | 129.146.243.136                 |  |  |  |  |  |
| ソケット ポート(S)             | 1270                            |  |  |  |  |  |
|                         |                                 |  |  |  |  |  |
| _ 接続リスト<br>             |                                 |  |  |  |  |  |
| Id ポート 状態               | ドライバ                            |  |  |  |  |  |
| 2 4 良好                  | eth 172.21.221.118,58632,0      |  |  |  |  |  |
|                         |                                 |  |  |  |  |  |
|                         |                                 |  |  |  |  |  |
| 再スキャン(R) プローブ(P)        |                                 |  |  |  |  |  |
|                         |                                 |  |  |  |  |  |
|                         | 閉じる( <u>C</u> ) ヘルプ( <u>H</u> ) |  |  |  |  |  |

### イベントログファイル

イベントログファイル情報は、HP-UX および IBM AIX オペレーティングシステムを含む ように更新されています。

エージェントからのイベントログは、コンソールが実行されていなくても、エージェント がインストールされているホストのシステムログに記録されます。イベントが各オペレー ティングシステムのどこにログ記録されるかについて、次の表に一覧で示します。

| オペレーティングシステム      | イベントログファイルの場所                                                                                                    |
|-------------------|----------------------------------------------------------------------------------------------------|
| Solaris           | /var/adm/messages<br>(コンソールにも表示される)                                                                               |
| Linux             | /var/log/messages                                                                                                 |
| Microsoft Windows | イベントビューアを使って、システムのアプリケーショ<br>ンログに表示できます。また、ファイル<br>¥Program Files¥Sun¥sscs¥eventlog.txt から直<br>接イベントログを読むことができます。 |
| HP-UX             | /var/adm/syslog/syslog.log                                                                                        |

表 5-1 イベントログファイルの場所

### ▼ IBM AIX ホストのログファイルにイベントを書き 込むには

IBM AIX オペレーティングシステムの場合、デフォルトではイベントログは記録されません。ログファイルに記録できるようにするために、/etc/syslog.conf の変更が必要になる場合があります。

1. /etc/syslog.conf を変更して、次の行を追加します。

\*.info /tmp/syslog rotate size 1000k

#### 2. 追加した行で指定したファイルが存在することを確認してください。

このファイルが存在しない場合は、作成する必要があります。たとえば、上記の構成では、/tmp/syslogという名前のファイルを作成します。

/tmp/syslog に移動、次のように入力して syslog を再起動します。

kill -HUP 'cat /etc/syslog.pid'

### アウトオブバンドストレージ管理

アウトオブバンド管理の使用手順が明確になりました。

アウトオブバンドストレージ管理能力により、TCP/IP を使用するネットワーク上のアレ イを監視、管理することができます。ストレージに物理的に接続されたサーバー上でエー ジェントが実行されることを必要とするインバンドストレージ管理(ストレージ管理の標 準メソッド)とは異なり、アウトオブバンドストレージ管理では、ストレージに物理接続 されたサーバー上でエージェントが実行している必要はありません。アウトオブバンドス トレージ管理では、ストレージに接続されたサーバーがシャットダウンしていても、監視 と保守機能は影響を受けません。

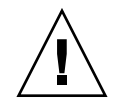

**警告 -** アウトオブバンドで管理するために IP アドレスをアレイに割り当てる場合は、セキュリティ上の理由により、IP アドレスが、公開された経路指定可能なネットワークではなく、私設ネットワーク上にあることを確認してください。アレイが公開ネットワーク上にあると、外部の攻撃を受けやすくなります。

### ▼ アウトオブバンドストレージ管理を使用するには

**注** – コントローラ、SAF-TE、およびドライブのファームウェアは、アウトオブバンド管 理を通してアップグレードすることはできません。

#### 1. アレイの静的または動的 IP アドレスをセットアップしてあることを確認してください。

インバンドでアレイを管理するようにプログラムを構成済みである場合は、「コントロー ラパラメータを変更」を使用して IP アドレスを設定できます。プログラムの構成がまだ 済んでいない場合は、RS-232 端末を通して IP アドレスを設定できます。使用するアレイ の『Sun StorEdge 3000 Family 導入・運用・サービスマニュアル』を参照してください。

2. IP アドレスの設定が終了したら、コントローラをリセットします。

「アレイ管理」→「コントローラ保守」を選択して、「コントローラにリセットを発行しま すか?」をクリックします。

- 3. サーバーを選択します。
- 4.「表示」→「エージェントオプション管理」を選択します。
- 5.「エージェント オプション管理」ウィンドウで、「インバンドよりアウトオブバンドエー ジェントを優先」にチェックマークを付けます。

**注** - このオプションが選択されていると、ストレージ管理方法としてアウトオブバンド が優先されます。アウトオブバンド構成が削除された場合、サービスが起動または再起動 したあと、インバンドの管理と監視に戻ります。

6.「IP アドレス」フィールドにアレイの IP アドレスを入力し、「Add」をクリックします。

 ファームウェアアプリケーションを使ってアレイのパスワードを作成済みであれば、その パスワードを「パスワード」フィールドに入力し、「パスワードを確認」フィールドにも う一度入力します。

**注** – デフォルトでは、アレイ用にパスワードは設定されていません。パスワードの作成 または変更方法は、ご使用のアレイ用の『Sun StorEdge 3000 Family RAID ファームウェ ア 3.25 ユーザーズガイド』を参照してください。

- 8. プログラムでアウトオブバンドアレイを認識して、メインウィンドウにそのアレイを表示 するために、サーバーを選択します。
- 9.「表示」→「サーバーを表示」を選択します。
- 10.「プローブ」をクリックします。
- 11. 目的のアレイを管理するための構成がまだ済んでいない場合は、コントローラを管理する ためにサーバーを割り当てる必要があります。

「アレイ管理」→「コントローラ割り当て」を選択します。「このコントローラを管理する サーバー」リストからサーバーを選択し、「適用」をクリックします。

アウトオブバンド HBA がメインウィンドウに表示され、「HBA カードを表示」が「表示」 メニューの下のメニューバーに表示されます。

**注** – ウィンドウにアウトオブバンド HBA が表示されない場合はコントローラをリセット します。

Telnet 接続アウトオブバンドの使用の詳細は、88ページの「Ethernet を介したアウトオ ブバンド管理の設定」を参照してください。

### 最適化モードごとのストライプサイズ

「構成」→「カスタム構成」→「コントローラパラメータを変更」の「キャッシュ」タブ から論理ドライブの最適化モードを選択できます。このモードで、アレイ内の各ドライブ にわたって書き込まれるデータの量を指定します。シーケンシャル I/O は大きいブロッ クのデータを示し、ランダム I/O は小さいブロックのデータを示します。表 5-2 で、最適 化モードによって異なる各 RAID レベルのストライプサイズを示します。

表 5-2 最適化モードごとのストライプサイズ

| RAID レベル | シーケンシャル I/O | ランダム 1/0 |
|----------|-------------|----------|
| 0, 1, 5  | 128         | 32       |
| 3        | 16          | 4        |
アレイを使用するアプリケーションのタイプによって、ランダムとシーケンシャルのう ち、どちらの I/O を適用すべきかが決まります。ビデオ / 画像アプリケーションの I/O サイズは 128 K バイト、256 K バイト、512 K バイト、または 1 M バイトなので、アプリ ケーションはドライブとの間でデータを大きなブロックのシーケンシャルファイルで読み 書きします。データベース / トランザクション処理アプリケーションでは、このファイル が小さなブロックのランダムアクセスファイルになります。

最適化モードには、次の2つの制限が適用されます。

- 1つの最適化モードを RAID アレイを構成するすべての論理ドライブに適用しなければ なりません。
- いったん最適化モードを選択してデータが論理ドライブに書き込まれると、最適化 モードを変更するには、すべてのデータのバックアップを別の場所に取って各ドライ ブの論理構成をすべて削除し、論理ドライブを新しい最適化モードで再構成してアレ イを再起動する、という方法しか取れなくなります。

**注** - シーケンシャル I/O 用に最適化された論理ドライブの最大サイズは、2T バイトで す。ランダム I/O 用に最適化された論理ドライブの最大サイズは、512 G バイトです。こ れらの上限を超える論理ドライブを作成しようとすると、エラーメッセージが表示されま す。

#### RST OID.MIB ファイルの場所

トラップを受信するには、ファイル RST\_OID.MIB をエンタープライズ管理コンソールに ロードする必要があります。Solaris、Linux、および HP-UX オペレーティングシステム では、このファイルは /opt/SUNWsscs/ssagent にあります。IBM AIX オペレーティン グシステムでは、このファイルは /usr/SUNWsscs/ssagent にあります。Microsoft Windows では、このファイルは ¥Program Files¥Sun¥ssagent にあります。

### Sun StorEdge Diagnostic Reporter の 機能拡張

この章では、Sun StorEdge Diagnostic Reporter に追加されたサポートについて説明しま す。次の項目があります。

- 63ページの「インストール情報」
- 64 ページの「追加のサポート」
  - 64 ページの「Sun StorEdge 3120 SCSI アレイ」
  - 64 ページの「HP-UX オペレーティングシステム」
  - 65 ページの「IBM AIX オペレーティングシステム」
  - 66 ページの「Microsoft Windows 2003 オペレーティングシステム」
- 67 ページの「ホストイベントログのサイズ上限」

# インストール情報

Sun StorEdge Diagnostic Reporter インストール情報は、『Sun StorEdge 3000 Family Diagnostic Reporter ユーザーズガイド』から削除され、新しく翻訳された『Sun StorEdge 3000 Family ソフトウェアインストールガイド』に挿入されました。

# 追加のサポート

このセクションでは、Sun StorEdge Diagnostic Reporter 用の新しいハードウェアとオペレーティングシステムのサポートについて説明します。

#### Sun StorEdge 3120 SCSI アレイ

Sun StorEdge 3120 SCSI アレイの場合、Sun StorEdge Diagnostic Reporter は、環境上の 問題やハードドライブの故障の場合のみ、トリガーされたイベント通知を送信します。

### HP-UX オペレーティングシステム

Sun StorEdge Diagnostic Reporter は、HP-UX オペレーティングシステムに対するサポートを提供します。以下の手順は、HP-UX オペレーティングシステムが含まれるように更新されています。

#### Sun StorEdge Diagnostic Reporter のインストール

HP-UX ホストでの Sun StorEdge Diagnostic Reporter のインストールの詳細は、新しく 翻訳された『Sun StorEdge 3000 Family ソフトウェアインストールガイド』を参照してく ださい。

▼ HP-UX ホストで Sun StorEdge Diagnostic Reporter を起動する には

次のように入力します。

# ssdgrptui

▼ Report ツールをセットアップするには

デフォルトのレポートファイル名は、report.xml です。HP-UX オペレーティングシス テムを実行中のシステムの場合、これは /opt/SUNWsscs/ssdiagreporterd に保存さ れています。

▼ Mail Receiver ツールをセットアップするには

次のように入力します。

# ssdgrptpop

▼ HP-UX ホストで Sun StorEdge Diagnostic Reporter を停止して 起動するには

次のように入力します。

```
# /sbin/init.d/ssdgrptd stop
```

# /sbin/init.d/ssdgrptd start

### IBM AIX オペレーティングシステム

Sun StorEdge Diagnostic Reporter は、IBM AIX オペレーティングシステムに対するサ ポートを提供します。以下の手順は、IBM AIX オペレーティングシステムが含まれるよう に更新されています。

#### Sun StorEdge Configuration Service のインストール

IBM AIX ホストでの Sun StorEdge Diagnostic Reporter のインストールの詳細は、新しく 翻訳された『Sun StorEdge 3000 Family ソフトウェアインストールガイド』を参照してく ださい。

▼ IBM AIX ホストで Sun StorEdge Diagnostic Reporter を起動する には

次のように入力します。

# ssdgrptui

▼ Report ツールをセットアップするには

デフォルトのレポートファイル名は、report.xml です。IBM AIX オペレーティングシ ステムを実行中のシステムの場合、これは /usr/SUNWsscs/ssdiagreportered に保 存されています。

▼ Mail Receiver ツールをセットアップするには

次のように入力します。

# ssdgrptpop

#### ▼ IBM AIX ホストで Sun StorEdge Diagnostic Reporter を停止して 起動するには

次のように入力します。

# /usr/sbin/ssdgrptd stop

# /usr/sbin/ssdgrptd start

### Microsoft Windows 2003 オペレーティングシステム

Sun StorEdge Diagnostic Reporter は、Microsoft Windows 2003 オペレーティングシステムに対するサポートを提供します。以下の手順は、Microsoft Windows 2003 オペレー ティングシステムが含まれるように更新されています。

#### Sun StorEdge Configuration Service のインストール

Microsoft Windows 2003 オペレーティングシステムでの Sun StorEdge Diagnostic Reporter のインストールの詳細は、新しく翻訳された『Sun StorEdge 3000 Family ソフト ウェアインストールガイド』を参照してください。

▼ Microsoft Windows 2003 ホストで Sun StorEdge Diagnostic Reporter を起動するには

「スタート」→「すべてのプログラム」→「Sun StorEdge 3000 Family」→「Diagnostic Reporter Config Tool」を選択します。

▼ Mail Receiver ツールをセットアップするには

Mail Receiver ツールは、「スタート」→「すべてのプログラム」→「Sun StorEdge 3000 Family」→「Diagnostic Reporter Mail Receiver Tool」を選ぶことで起動します。

- ▼ Microsoft Windows 2003 ホストで Sun StorEdge Diagnostic Reporter を停止して起動するには
  - 1. エージェントソフトウェアを Microsoft Windows 2003 ホスト上で起動するには、「ス<br/> タート」→「管理ツール」→「コンピュータの管理」を選択します。

もう1つの方法として、「マイ コンピュータ」を右クリックし、「管理」をクリックする こともできます。

2.「サービスとアプリケーション」をクリックします。

「Sun StorEdge Diagnostic Reporter Server」を選択し、停止または起動するサービスを右 クリックします。

### ホストイベントログのサイズ上限

Sun StorEdge Diagnostic Reporter 構成情報は、ssdgrpt\_cfg.xml という名前のファイ ルに保存されています。このファイルには、トリガーされたイベントがあるときに Sun StorEdge Diagnostic Reporter が送信する通知メールに添付される、ホストイベントログ のファイルサイズの上限を指定する属性が含まれています。ホストは大量のメッセージを 生成することがあるため、SMTP サーバーが許容するメールサイズの上限を超える可能性 があります。

イベントは、エージェントがインストールされているホストのシステムログに記録されま す。イベントが各オペレーティングシステムのどこにログ記録されるかについては、58 ページの「イベントログファイル」を参照してください。

**注** – IBM AIX オペレーティングシステムの場合、デフォルトではイベントログは記録さ れません。58 ページの「IBM AIX ホストのログファイルにイベントを書き込むには」を 参照してください。

SMTP サーバーが許容するメールサイズの上限を超えないようにするには、Sun StorEdge Diagnostic Reporter で、ホストイベントログのサイズを5Mバイトに制限します。この制限は、ssdgrpt\_cfg.xml で smtp 要素のメールサイズ上限属性を定義することによって変更できます。次の表で、各オペレーティングシステムでの、このファイルの場所を示します。

**表 6-1** ssdgrpt cfg.xml ファイルの場所

| オペレーティングシステム            | ssdgrpt_cfg.xml <b>の場所</b>                                                                |
|-------------------------|-------------------------------------------------------------------------------------------|
| Solaris、Linux、および HP-UX | /opt/SUNWsscs/ssdiagreporterd/                                                            |
| Microsoft Windows       | <install path\service\。デフォルトのイ<br="">ンストールパスは C:\Program Files\Sun\<br/>ssdgrpt</install> |
| IBM AIX                 | /opt/SUNWsscs/ssdiagreporterd                                                             |

たとえば、ホストイベントログのサイズ上限を1Mバイト(1Mバイト=1024x1024= 1048576)に定義するには、メールサイズの上限属性を次のように定義します。

<smtp auth="false" username="" password="XXXX" mail\_size\_limit=
"1048576" from="test@sina.com" >smtp.sina.com</smtp>

**注** – メールサイズの上限属性が定義されていない場合、Sun StorEdge Diagnostic Reporter はデフォルト値の5Mバイトを使用します。

# Sun StorEdge 3310 SCSI JBOD アレイの使用

この章では、Sun StorEdge 3310 SCSI JBOD に関する変更された情報と新しい情報につい て説明します。変更の数により、ここでは完全なセクションを示します。

Sun StorEdge 3310 JBOD (ディスクの集合のことであって、コントローラではありません) アレイは、ホストサーバーに直接接続できます。

この章で説明する項目は以下のとおりです。

- 70 ページの「Sun StorEdge 3310 SCSI JBOD アレイに影響する既知の制限」
- 71 ページの「シングルバス JBOD の1 台のホストとのケーブル配線」
- 72 ページの「シングルバス [BOD の 2 台のホストとのケーブル配線」
- 74 ページの「デュアルバス、シングルイニシエータ JBOD 構成のケーブル配線」
- 75ページの「デュアルバス JBOD の1台のホストへの接続」
- 76ページの「デュアルバス、マルチイニシエータ JBOD 構成」
- 78 ページの「JBOD のディスクドライブへのファームウェアのダウンロード」
- 78 ページの「Sun StorEdge 3310 SCSI JBOD アレイのディスクドライブの交換」
  - 79ページの「ディスクドライブの取り外し」
  - 80ページの「新しいディスクドライブの取り付け」
  - 80ページの「空気管理スレッドの取り付け」
- 81 ページの「シングルバス構成での VERITAS DMP の有効化」

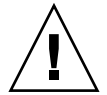

警告 – SCSI ID は、電源が入れられたときのアレイのケーブル配線に基づいて設定されま す。シングルバスモードからデュアルバスモード、またはその逆に切り替える場合、電源 を切り、ケーブル配線を変更してから電源を入れた後、SCSI ID が変わります。アレイの SCSI ID を変更する場合は、アプリケーションが正しい ID を指すことを確認します。

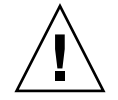

**警告 –** SCSI ケーブルを接続する場合や取り外す場合は、ホストの I/O を非アクティブに する必要があります。

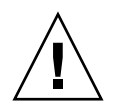

**警告 –** I/O モジュールは、ホットサービスが可能です。つまり、アレイの電源が入っている状態でモジュールの交換やケーブルの交換が可能です。ただし、アレイに接続された SCSI ホストバスは非アクティブにする必要があります。

### Sun StorEdge 3310 SCSI JBOD アレイに 影響する既知の制限

Sun StorEdge 3310 SCSI JBOD アレイに影響する制限事項の一覧を以下に示します。

- JBOD ディスクからのブートは、このリリースではサポートされていません。
- Sun StorEdge SAN Foundation Suite 4.2 ソフトウェアの mpxio 機能は、Sun StorEdge 3310 SCSI JBOD アレイではサポートされていません。
- このリリースでサポートされているのは、Solaris オペレーティングシステムを実行している Sun ホストのみです。
- Sun Cluster ソフトウェアは、このリリースではサポートされていません。
- VERITAS Cluster Server (VCS) ソフトウェアは、このリリースではサポートされてい ません。
- このリリースでサポートされているのは、シングル JBOD に直接接続されたシングル ホスト接続のみです。このリリースでは、マルチホストはサポートされていません。 デイジーチェーンは、このリリースではサポートされていません。
- Sun Storage Automated Diagnostic Environment (StorADE) 2.2 ソフトウェアは、この リリースではサポートされていません。
- Sun StorEdge 3310 SCSI JBOD アレイを診断または管理するときは、luxadm ユーティ リティを使用しないでください。
- Sun StorEdge Configuration Service ソフトウェアは、Sun StorEdge 3310 SCSI JBOD アレイをサポートします。ただし、Sun StorEdge 3310 SCSI JBOD アレイにはディスク を管理するための RAID コントローラや RAID コントローラファームウェアがないた め、このソフトウェアのサポートは必然的に限定されます。RAID コントローラまたは RAID コントローラファームウェアを必要としない監視機能は、RAID アレイの場合と 同様に機能します。
- Sun StorEdge CLI は、Sun StorEdge 3310 SCSI JBOD アレイをサポートします。ただし、Sun StorEdge 3310 SCSI JBOD アレイにはディスクを管理するための RAID コントローラや RAID コントローラファームウェアがないため、この CLI のサポートは次のsccli コマンドに限定されています。
  - download pld-firmware filename
  - download safte-firmware *filename*
  - download ses-firmware filename
  - ∎ quit
  - select
  - version

## シングルバス JBOD の1台のホストとの ケーブル配線

JBOD をシングルバス構成で1台のホストに接続するには、図 7-1 で示すように以下の ポートを接続します。

- SCSI ジャンパケーブルを使用して、JBOD の左下の入力ポートを右上のポートに接続 します。
- SCSI ケーブルを使用して、右下の入力ポートを1台のホストに接続します。

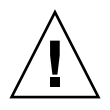

**警告 –** ケーブルをアレイから外す*前に、*そのケーブル上のホストバスを非アクティブに する必要があります。

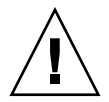

**警告 -** SCSI ID は、電源が入れられたときのアレイのケーブル配線に基づいて設定されま す。シングルバスモードからデュアルバスモード、またはその逆に切り替える場合、電源 を切り、ケーブル配線を変更してから電源を入れた後、SCSI ID が変わります。

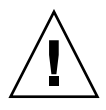

**警告 –** アレイの SCSI ID を変更する場合は、アプリケーションが正しい ID を指すことを 確認します。

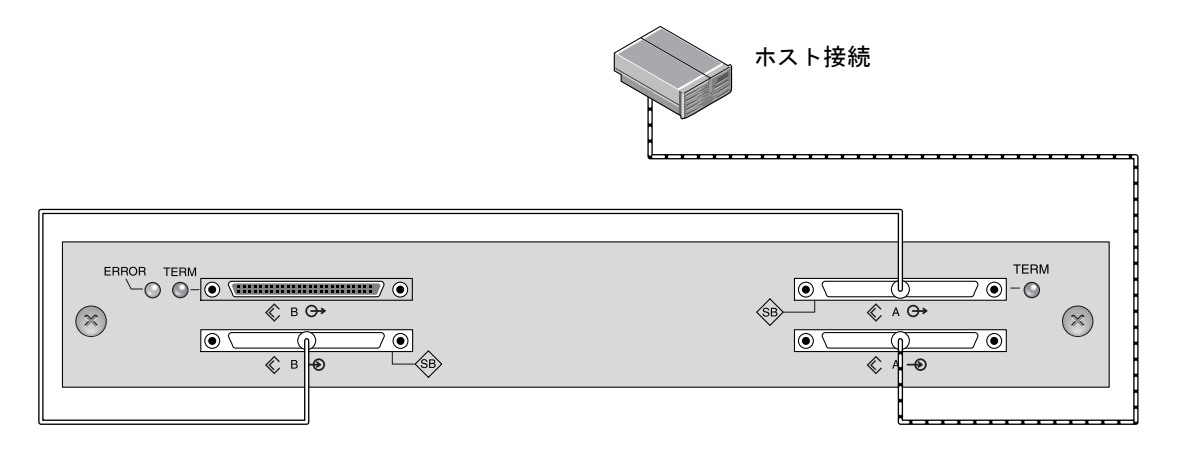

**図 7-1** 1 台のホストが接続されたシングルバス JBOD (背面図)

次の表に、シングルバス構成における 12 ドライブ JBOD のデフォルト SCSI ID を示します。

| ID 0 | ID 3 | ID 8  | ID 11 |
|------|------|-------|-------|
| ID 1 | ID 4 | ID 9  | ID 12 |
| ID 2 | ID 5 | ID 10 | ID 13 |

表 7-1 シングルバス構成における JBOD の SCSI ドライブ ID (正面図)

### シングルバス JBOD の 2 台のホストとの ケーブル配線

JBOD をシングルバス構成で2台のホストに接続するには、図 7-2 で示すように以下の ポートを接続します。

- SCSI ジャンパケーブルを使用して、JBOD 下側の2つの入力ポートを接続します。
- SCSI ケーブルを使用して、JBOD 上側のそれぞれの出力ポートをホストサーバーに接続します。

**警告 -** ケーブルをアレイから外す前に、そのケーブル上のホストバスを非アクティブに する必要があります。

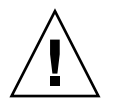

**警告 –** SCSI ID は、電源が入れられたときのアレイのケーブル配線に基づいて設定されま す。シングルバスモードからデュアルバスモード、またはその逆に切り替える場合、電源 を切り、ケーブル配線を変更してから電源を入れた後、SCSI ID が変わります。

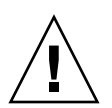

**警告 –** アレイの SCSI ID を変更する場合は、アプリケーションが正しい ID を指すことを 確認します。

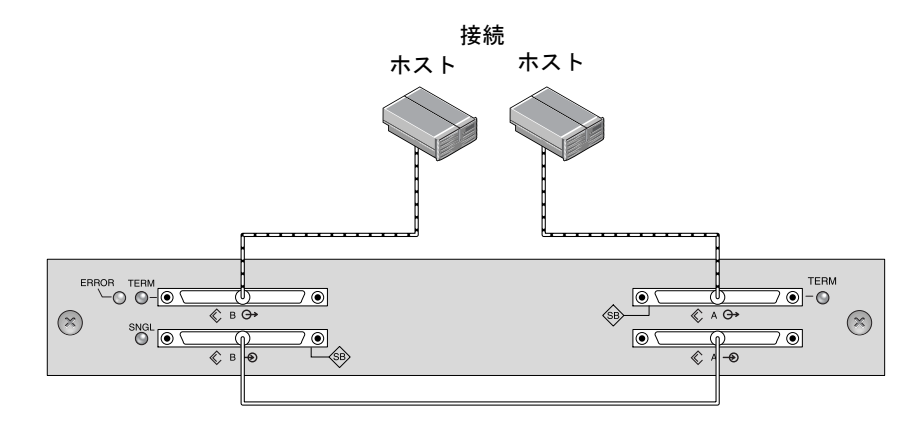

\_\_\_\_\_\_ バスケーブル \_\_\_\_\_ ホストケーブル

図 7-2 2 台のホストが接続されたシングルバス JBOD (背面図)

次の表に、シングルバス構成における 12 ドライブ JBOD のデフォルト SCSI ID を示しま す。SCSI ID は、0 ~ 13 です。ただし、ID 6 と 7 は、ホスト HBA 接続用に予約されてい ます。

表 7-2 シングルバス構成における JBOD の SCSI ドライブ ID (正面図)

| ID 0 | ID 3 | ID 8  | ID 11 |
|------|------|-------|-------|
| ID 1 | ID 4 | ID 9  | ID 12 |
| ID 2 | ID 5 | ID 10 | ID 13 |

### デュアルバス、シングルイニシエータ JBOD 構成のケーブル配線

デュアルバス、シングルイニシエータの JBOD 構成には、重要な特徴が 2 つあります。

- JBOD 下側の入力ポートは、HBA ホスト接続または外部ターミネータで終端する必要 があります。上側の I/O SCSI 接続は、自動的に終端されます。
- デュアルバス構成では、ケーブル配線に応じて SCSI ID 番号は自動的に変更されます。

シングルイニシエータモードには、1 つの SCSI チャネルに1 台のホストしか接続されま せん。

図 7-3 に、各チャネルに1台ずつホストが接続された (シングルイニシエータモード)2 つのホスト接続を持つデュアルバス JBOD を示します。この例では、アレイは2台のホス トに接続するか、1台のホストの2つのポートに接続できます。シングルホスト構成の場 合、これは、シングルホストにミラーリング機能を提供する効果的な方法です。

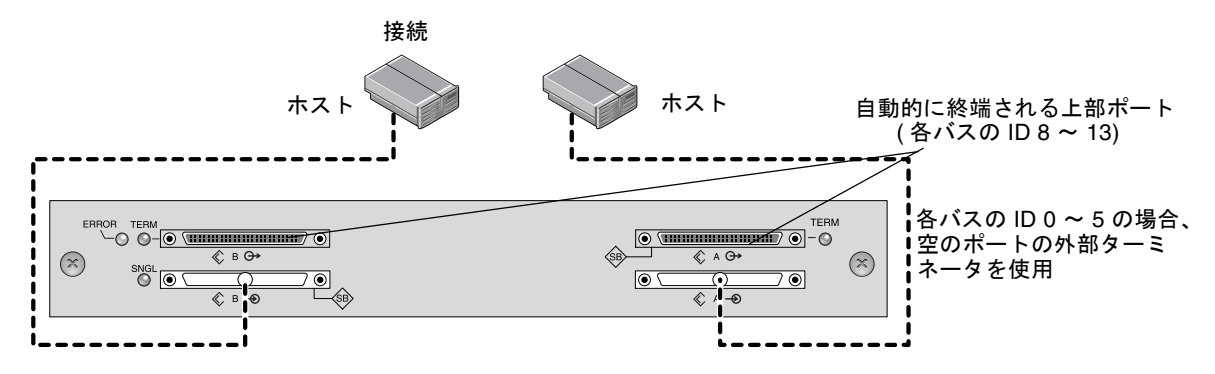

図 7-3 デュアルバス、シングルイニシエータ JBOD 構成

デュアルバス、シングルイニシエータモード: SCSI ID は、チャネルごとに 8 から 13 で す。次の表では、A と B は 2 つのホストチャネルを示します。次の表は、デュアルバス構 成で各チャネルに割り当てられた ID を示します。

表 7-3 シングルイニシエータモードにおけるデュアルバス JBOD の SCSI ドライブ ID

| チャネル A ID 8  | チャネル A ID 11 | チャネル B ID 8  | チャネル B ID 11 |
|--------------|--------------|--------------|--------------|
| チャネル A ID 9  | チャネル A ID 12 | チャネル BID 9   | チャネル B ID 12 |
| チャネル A ID 10 | チャネル A ID 13 | チャネル B ID 10 | チャネル B ID 13 |

**注** – ID が 0 から 5 で、後でホスト接続を上側 2 つのポートに追加したい場合は、上側 2 つのポートに外部ターミネータを入れ、JBOD のために ID 0 から 5 を保存しておくことが できます。詳細は、『Sun StorEdge 3000 Family FRU インストールガイド』を参照してく ださい。

#### デュアルバス JBOD の 1 台のホストへの接続

デュアルバス JBOD を接続するには、次のステップを実行します。

- 1. バス上にケーブルが取り付けられているホストバスの I/O を停止します。
- 2. 各 JBOD ポートをホストに接続します。

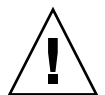

**警告 – SCSI** バスの整合性を維持するために、JBOD 下側の入力ポートはホスト接続また は外部終端しておく必要があります。

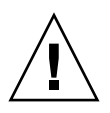

**警告 –** ケーブルをアレイから外す前に、そのケーブル上のホストバスを非アクティブに する必要があります。

**注 -** SCSI ID は、電源が入れられたときのアレイのケーブル配線に基づいて設定されま す。シングルバスモードからデュアルバスモード、またはその逆に切り替える場合、電源 を切り、ケーブル配線を変更してから電源を入れた後、SCSI ID が変わります。

**注 -** アレイの SCSI ID を変更する場合は、アプリケーションが正しい ID を指すことを確認します。

### デュアルバス、マルチイニシエータ JBOD 構成

部品番号 370-5396-02/50 で始まる拡張 SCSI JBOD I/O モジュールは、Sun StorEdge 3310 SCSI アレイで使用されています。この拡張 SCSI JBOD I/O モジュールは、デュアルバ ス、マルチイニシエータ JBOD 構成をサポートします。

新しい I/O モジュールは、すべてのポートのターミネーション電力を実現します。この 機能拡張は主に Sun Cluster 環境で使われ、これにより構成を簡易化でき、必要に応じ、 4 つの SCSI ポートのいずれかで、外部ターミネータを使用できます。

I/O モジュールが以前のもので、JBOD I/O モジュールが部品番号 370-5396-02/50 以上の ものでない場合は、最新の『Sun StorEdge 3000 Family FRU インストールガイド』の 「以前の JBOD デュアルバス構成」を参照してください。追加のシングルバスおよびデュ アルバス構成については、同じマニュアルを参照してください。

注 - SCSI ID は、電源が入れられたときのアレイのケーブル配線に基づいて設定されま す。シングルバスモードからデュアルバスモード、またはその逆に切り替える場合、電源 を切り、ケーブル配線を変更してから電源を入れた後、SCSI ID が変わります。アレイの SCSI ID を変更する場合は、アプリケーションが正しい ID を指すことを確認します。

図 7-4 は、各ホストが各ホストチャネルに接続されている、マルチイニシエータ、デュア ルバス構成を示しています。この構成は、ネットワーククラスタ環境のフェイルオーバ保 護の一般的な構成です。

メンテナンスのために1つ以上のホストケーブルを取り除く場合は、外部ターミネータを それぞれの空のポートに差し込んで、アクティブなホスト接続の SCSI ドライブ ID をメ ンテナンスします。

**注** – I/O モジュールは、ホットサービスが可能です。つまり、アレイの電源が入っている状態でモジュールの交換やケーブルの交換が可能です。ただし、アレイに接続された SCSI ホストバスは非アクティブにする必要があります。

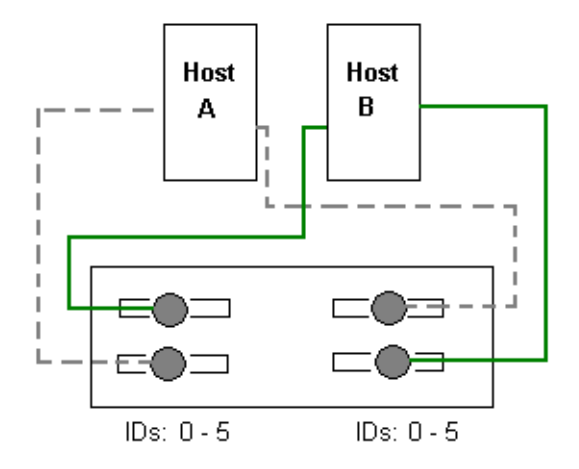

図 7-4 デュアルホスト、デュアルバス、マルチイニシエータ JBOD 構成

この構成では、デュアルバス、マルチイニシエータモードは、表 7-4 で示すように、各 チャネルに SCSI ID 0 ~ 5 を作成します。

表 7-4 マルチイニシエータモードにおけるデュアルバス JBOD の SCSI ドライブ ID

| チャネル A ID 0 | チャネル A ID 3 | チャネル B ID 0 | チャネル B ID 3 |  |
|-------------|-------------|-------------|-------------|--|
| チャネル A ID 1 | チャネル A ID 4 | チャネル B ID 1 | チャネル B ID 4 |  |
| チャネル A ID 2 | チャネル A ID 5 | チャネル B ID 2 | チャネル B ID 5 |  |

デュアルバス IBOD を2台のホストに接続するには、次のステップを実行します。

1. バス上にケーブルが取り付けられているホストバスの I/O を停止します。

#### 2. 図 7-4 に示すように、各 IBOD ポートをホストに接続します。

SCSI バスの整合性を維持するために、JBOD 下側の入力ポートはホスト接続または外部終端しておく必要があります。

**注** - ケーブルをアレイから外す前に、そのケーブル上のホストバスを非アクティブにする必要があります。

**注** - SCSI ID は、電源が入れられたときのアレイのケーブル配線に基づいて設定されま す。シングルバスモードからデュアルバスモード、またはその逆に切り替える場合、電源 を切り、ケーブル配線を変更してから電源を入れた後、SCSI ID が変わります。アレイの SCSI ID を変更する場合は、アプリケーションが正しい ID を指すことを確認します。

## JBOD のディスクドライブへのファーム ウェアのダウンロード

ホストに直接接続されている JBOD の ディスクドライブにファームウェアをダウンロー ドする手順については、ファームウェアを含むパッチの README ファイルを参照してく ださい。

### Sun StorEdge 3310 SCSI JBOD アレイの ディスクドライブの交換

ディスクドライブの交換には、故障したディスクドライブの取り外しと交換用ドライブの 取り付けが伴います。

**注**-ディスク管理ソフトウェアまたはボリューム管理ソフトウェアを使ってディスクス トレージを管理している場合は、取り外す前にディスクをオフラインにするソフトウェア 操作を行い、ドライブを交換した後でオンラインに戻すことが必要になる場合がありま す。詳細は、ディスク管理ソフトウェアまたはボリューム管理ソフトウェアに付属のマ ニュアルを参照してください。

ドライブはホットスワップが可能なため、アレイの電源が入っている状態でも交換できま す。ディスクドライブモジュールを交換するには、最初にディスクドライブの取り外し手 順に従い、次に新しいディスクドライブの取り付け手順に従います。

**注** - 交換しないディスクドライブを取り外す場合は、その場所に空気管理スレッドを取り付けます。詳細は、80ページの「空気管理スレッドの取り付け」を参照してください。

#### ディスクドライブの取り外し

アレイからディスクドライブを取り外すには、次の手順を実行してください。

- 1. ディスクをオフラインにするために必要なホストのソフトウェア操作を実行します。
- 付属のキーを使ってロックを解除し、プラスティック製の前面ベゼルをユニットの前面からゆっくりと引き出して降ろし、側面のヒンジで止められた2つの金具で支えられるようにします。
- 3. つまみねじとドライブハンドルがゆるむまで、つまみねじを反時計回りに数回回転させま す。
- 4. ドライブハンドルをゆっくりと引き上げます。
- 5. 図 7-5 に示されているように、アレイからドライブモジュールを引き出します。

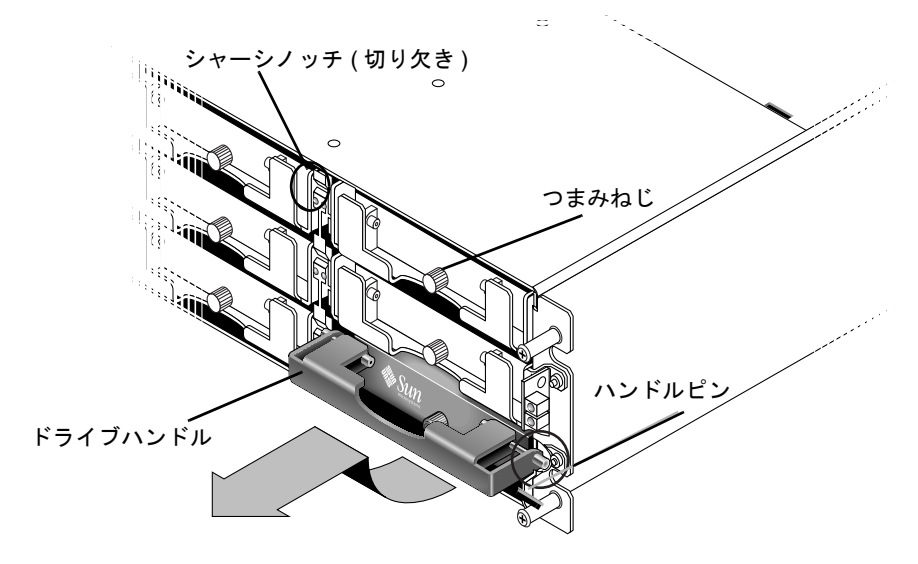

図 7-5 シャーシから抜き出したドライブモジュールの正面図

#### 新しいディスクドライブの取り付け

アレイにディスクドライブを取り付けるには、次の手順を実行してください。

- ハンドルピンがシャーシノッチにすっと入るまで、ドライブモジュールをゆっくりとドラ イブスロット内にスライドさせます。
- 2. ディスクドライブのハンドルを、垂直になるまで降ろします。
- 3. ドライブハンドルを押し入れ、つまみねじを押し入れて、スレッドにかみ合わせます。
- 4. つまみねじを時計回りに回転させ、手できつく締めます。

**注** – つまみねじを確実に締めるには、ねじ回しできつく締めた後、反時計回りに 1/4 回転させてゆるめます。

- プラスティックの前面ベゼルをユニット正面にしっかり固定するまで押し、キーでロックします。
- ホストソフトウェアで新しいドライブを認識し、ソフトウェアの制御下に置くために必要 な操作を実行します。

#### 空気管理スレッドの取り付け

空気管理スレッドの前面はディスクドライブモジュールに似ていますが、空気管理スレッドは、シャーシ内の気流を最適に保つための空のボックスです。

ディスクドライブを取り外したが交換しない場合、空気管理スレッドを挿入して、シャーシ内の気流を最適に保つことができます。空気管理スレッドは、80ページの「新しい ディスクドライブの取り付け」と同じ手順で取り付けることができます。ただし、ソフト ウェア操作は必要ありません。

### シングルバス構成での VERITAS DMP の有 効化

VERITAS Volume Manager バージョン 3.2 で VERITAS Dynamic Multi-Pathing (DMP) の サポートを有効にするには、HBA デバイス SCSI インジケータ ID が一意であることを確 認してから、システムを起動します。次の手順に従ってください。

1. 2 本のケーブルを 2 つの異なる HBA にリンクさせる、シングルバス、マルチイニシエー タ構成を作成します。

シングルバス、マルチイニシエータ構成の作成の詳細は、72ページの「シングルバス IBODの2台のホストとのケーブル配線」を参照してください。

2. サーバーを停止し、OBP ok プロンプトで次のように入力します。

```
ok setenv auto-boot? false
ok reset-all
ok probe-scsi-all
```

- 3. 残りのコマンドは、パスのいずれか1つのみで発行します。
- nvramrc を編集または作成して、SCSI-initiator-id を、手順2で返された情報に基づいて、これらのデバイスに対して矛盾のない ID に設定します。
- 5. OBP ok プロンプトから次のように入力します。

```
ok nvedit
0: probe-all install-console banner
1: cd /pci@6,4000/scsi@3 *** your path information here ***
2: 6 " scsi-initiator-id" integer-property
3: device-end
4: banner (Ctrl-c)
```

6. Ctrl-C を押し、次のように入力して nvramrc を保存します。

ok nvstore

7. nvramrc を使用するシステムを設定し、次のように入力して自動ブートをリセットします。

```
ok setenv use-nvramrc? true ok setenv auto-boot? true
```

8. 次のように入力して構成をリセットします。

ok reset-all

9. ホストを再起動します。上記の変更をシステムに反映するには、システムを再起動しなけ ればなりません。

**注** – JBOD アレイの拡張機能を使用するには、VERITAS からのライセンスが必要です。 ライセンスの条項および情報については、『VERITAS Volume Manager Release Notes』を 参照するか、VERITAS Software Corporation にお問い合わせください。

### アレイの使用で考慮すべき点

この章には、Sun StorEdge 3310 SCSI アレイに関する最新の追加ハードウェア関連情報が 含まれています。次の項目があります。

- 83ページの「5台のアレイの積み重ねが可能」
- 84 ページの「新しい AC 電源コードのロック」
- 86 ページの「skip オプションの使用」
- 87 ページの「前面ベゼルとイヤーキャップの交換」
  - 87ページの「前面ベゼルとイヤーキャップを取り外すには」
  - 87ページの「ベゼルとイヤーキャップをシャーシの背部に取り付けるには」
- 88ページの「Ethernet を介したアウトオブバンド管理の設定」
- 90 ページの「シングルコントローラについて」
- 90ページの「シングルコントローラのスキャニングメッセージ」
- 91 ページの「JBOD アレイおよび RAID アレイの識別」
- 91 ページの「無視してもよいホスト側メッセージ」
- 91 ページの「LED のテスト」
  - 91 ページの「点滅しない温度 LED」
- 92 ページの「警報アラームの音を消す」
- 93 ページの「Solaris オペレーティングシステムで稼動するホストにおける新規デバイ スおよび新規 LUN の認識」

### 5台のアレイの積み重ねが可能

複数のアレイを取り付ける場合は、それぞれのアレイの上に最大5台のアレイを重ねることができます。アレイは6台以上重ねないでください。

### 新しい AC 電源コードのロック

AC 電源コードを接続するには、図 8-1 で示すように、次の操作を行います。

- 1. 適切な AC 電源ケーブルを入手します。
- 2. 付属の2つのコードロックのうち1つから、ねじと円筒形スタンドオフをドライバを使用 して取り外し、後の再組み立てのために保管しておきます。
- 3. コードロックを、AC 電源コネクタを挟み込むように差し込みます。
- 4. 円筒形スタンドオフを、コードロックのフランジにある2つのねじ穴の間で保持します。
- 5. ねじを一方のフランジのねじ穴に差し込み、スタンドオフを通してもう一方のフランジの ねじ穴に差し込みます。
- 6. フランジが円筒形スタンドオフを完全に挟み込むまで、ねじをドライバで締めます。
- 7. 電源コードを電源レセプタクルにしっかりと固定されるまで押し込みます。
- 8. 緑色のイジェクタハンドルを、電源部に当たるまで前方へ押し付けます。
- 9. 緑色のイジェクタハンドルのつまみねじを時計回りに回して手できつく締め、ハンドルと コードロックを固定します。

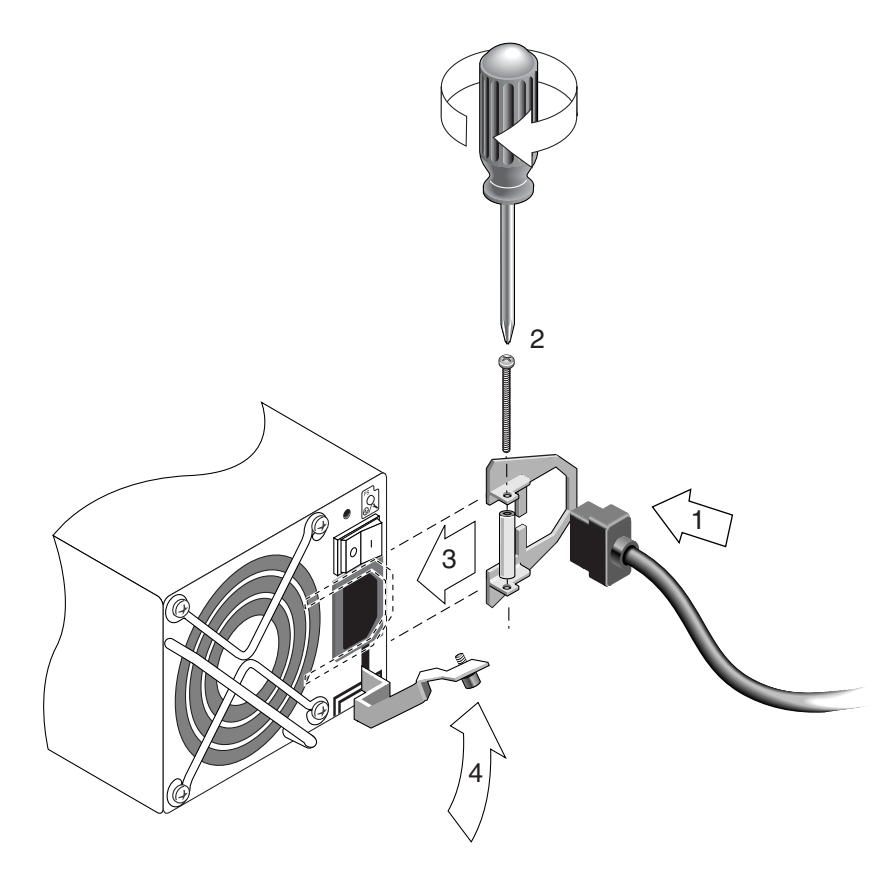

図 8-1 コードロックの取り付け

10. もう1つのコードロックともう1つの電源ケーブルにこの手順を繰り返します。

### skip オプションの使用

次の順序に従って機器の電源を入れると、接続されているすべてのアレイがホストコン ピュータによって認識されます。

- a. 拡張ユニット
- b. SCSI アレイ
- c. ホストコンピュータ

コントローラに電源を入れると、Tip 接続ウィンドウに次のような一連のメッセージが表示されます。

```
3310 Disk Array is installed with 1024MBytes SDRAM
Total SCSI channels: 6
SCSI channel:0 is a host channel, id: 40
SCSI channel:1 is a host channel, id: 41
SCSI channel:2 is a drive channel, id: 14, 15
SCSI channel:3 is a drive channel, id: 14, 15
SCSI channel:4 is a host channel, id: 70
SCSI channel:5 is a host channel, id: 71
Scanning SCSI channels.Please wait a few moments!
Preparing to restore saved persistent reservations.Type 'skip' to
skip:
```

この時点で skip と入力すると、チャネルはスキャンされません。何も入力しないと、 チャネルはスキャンされ、永続的グループ予約が復元されます。

### 前面ベゼルとイヤーキャップの交換

手順によっては、前面ベゼルと、ラックマウントのつまみを覆うベゼルの両端にある小さい 垂直のプラスチック製キャップの取り外しが必要になります。これらのラックマウントのつまみは、通常は「イヤー」と呼ばれています。

- ▼ 前面ベゼルとイヤーキャップを取り外すには
  - 1. 付属のキーを使って、両方のベゼルのロックを解除します。
  - 2. 両側の前面ベゼルのカバーをつかんで、前方に引いてから降ろします。

**注** - ディスクドライブの交換などの多くの操作では、下に落とすと無用に動いてしまう ため、ベゼルをそれ以上引き離す必要はありません。

- 3. 右のベゼルアーム(ヒンジ)を左前方に押して、シャーシの穴からそれを放します。 左のヒンジも放します。
- 4. 各イヤーにあるシャーシのベゼルの穴の位置に注意してください。
- 5. アレイの前面左と右のイヤーからプラスチック製キャップを取り外します。 プラスチックキャップは、両方とも同じ方法で取り外します。
  - a. 上部と下部にあるキャップの両側をゆらします。
  - b. キャップが外れるまでアレイの中央前方に回して、引いて放します。
- ▼ ベゼルとイヤーキャップをシャーシの背部に取り 付けるには

各プラスチック製キャップは同じ方法で交換します。ただし、右のイヤーには LED ラベルが付いたキャップを取り付けてください。

- キャップの内側の丸い刻み目をイヤーの丸い円柱のポスト(ボールスタッド)に合わせます。
- 2. 最初にアレイの真ん中前方を上端で押して、イヤーキャップの上部と下部をイヤーの上に 押し付けます。
- 3. アレイの外側前方を横から押して、イヤーキャップの上部と下部をイヤーの上に押し付け ます。

キャップをイヤーの上に取り付けるときは、無理に力を入れないでください。

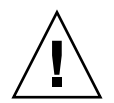

**警告 –** プラスチック製カバーを交換するときは、右のイヤーの LED の下の「リセット」 ボタンを無理に押し込まないように注意してください。

- 4. ベゼルアームをシャーシの穴に差し込みます。
- 5. ベゼルを所定の位置まで持ち上げ、前面と接触するまで、シャーシの前面まで押します。

### Ethernet を介したアウトオブバンド管理の 設定

Ethernet 接続を使用すると、telnet を使ってアレイ上のファームウェアアプリケーショ ンにアクセスし、Sun StorEdge Configuration Service を使って、RAID アレイおよび拡張 ユニットの構成および監視をリモートに実行することができます。Sun StorEdge Configuration Service ソフトウェアのアウトオブバンドの使用の詳細は、59 ページの 「アウトオブバンドストレージ管理」を参照してください。

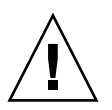

**警告** - アウトオブバンドで管理するために IP アドレスをアレイに割り当てる場合は、セキュリティ上の理由により、IP アドレスが、公開された経路指定可能なネットワークではなく、私設ネットワーク上にあることを確認してください。アレイが公開ネットワーク上にあると、外部の攻撃を受けやすくなります。

- 1. Ethernet 接続を通じて RAID アレイにアクセスするには、まず RAID アレイの COM ポートと RAID ファームウェアを使って RAID アレイの IP アドレスを設定します。
- 2. 各コントローラ上の RAID アレイの Ethernet ポートをネットワークに接続します。

**注** – デュアルコントローラ RAID アレイの場合、Ethernet ポートが両方ともネットワー クに接続されていることを確認してください。一方のコントローラが故障した場合は、こ れによりフェイルオーバーされます。

3. ホストサーバーからファームウェアアプリケーションを使用するには、次のコマンドを使 用し、RAID アレイコントローラの IP アドレスに接続します。

# telnet IP address

Ctrl-L を押して画面をリフレッシュし、メインメニューを表示します。

**注** – Telnet セッション中にコントローラをリセットすると RAID アレイとの接続は切断 され、telnet コマンドを使ってアレイにログインし直すことが必要になります。

4. Sun StorEdge Configuration Service プログラムを、IP アドレスを持つ RAID アレイに ホストサーバー上で接続するには、『Sun StorEdge 3000 Family Software Configuration Service ユーザーズガイド』のアウトオブバンド管理に関する説明を参照してください。

図 8-2 では、Sun StorEdge Configuration Service の警告メッセージを受け取るサーバーが 2 つと、必要に応じて RAID アレイを監視および構成する Sun StorEdge Configuration Service 管理コンソールが 1 つあります。

**注** – 両方のコントローラ上の Ethernet ポートをバックボーンに接続することをお勧めし ます。両方の Ethernet ポートへの冗長接続により、1 台のコントローラが使用不能になっ た場合のシングルポイント障害を排除できます。

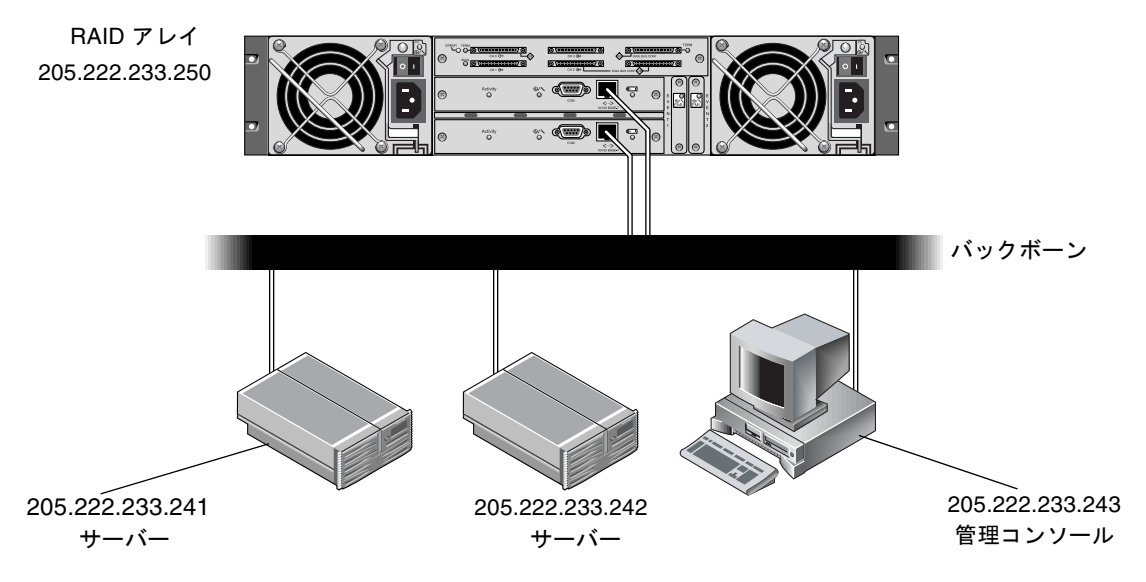

**図 8-2** ネットワークに直接接続された RAID アレイ 10/100BASE-T Ethernet ポート

その他のアウトオブバンド管理ソフトウェアに情報を送信する際の SNMP トラップおよび MIB の使用の詳細は、『Sun StorEdge 3000 Family Software Configuration Service ユー ザーズガイド』を参照してください。

### シングルコントローラについて

シングルコントローラ構成では、コントローラを常にプライマリとして保持し、すべての 論理ドライブをプライマリコントローラに割り当てます。プライマリコントローラは、す べての論理ドライブとファームウェアの動作を制御します。シングルコントローラ構成で は、コントローラはプライマリコントローラでなければなりません。それ以外の場合、コ ントローラは動作しません。

セカンダリコントローラは、デュアルコントローラ構成で、再配信 I/O およびフェイル オーバー用のみに使用されます。

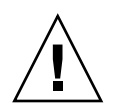

警告 - 冗長コントローラ設定を無効にしたり、コントローラをセカンダリコント ローラとして設定したりしないでください。冗長コントローラ設定を無効にし、 「Autoconfigure」オプションを使うかセカンダリコントローラとしてコントローラを再構 成すると、コントローラモジュールは、動作不能になり、交換が必要になります。

冗長コントローラの設定(「View and Edit Peripheral Devices」→「Set Peripheral Device Entry」)は、シングルコントローラ構成に対して有効なままにしておく必要があります。これにより、シングルコントローラのデフォルトのプライマリコントローラ割り当てが保持されます。コントローラのステータスは、「scanning」と示されます。これは、ファームウェアがプライマリおよびセカンダリコントローラのステータスをスキャン中で、冗長性は、使用されていない場合も有効であることを示します。パフォーマンスに対する影響はありません。

### シングルコントローラのスキャニングメッ セージ

コントローラファームウェアは、動作中はいつでも、2 つのコントローラが使用可能か、 または使用可能になることがあることを前提としています。1U シングルコントローラ構 成、2U シングルコントローラ構成、または 2U デュアル構成では、いったんプライマリ コントローラ(唯一のコントローラである場合もあります)に電源が入れられると、2 番 目のコントローラのスキャンを開始します。1U シングルコントローラ構成や 2U シング ルコントローラ構成では行われませんが、2 番目のコントローラが認識されるまで、冗長 コントローラの「Peripheral Device Status」には「Scanning」のステータスが表示されま す。これは正しい動作であり、これにより、プライマリコントローラの再起動の必要なし で追加されているときは常に、このファームウェアで2 番目のコントローラを認識するこ とができます。

### JBOD アレイおよび RAID アレイの識別

アレイシャーシ下部のへりの、前面ベゼル下部にあるラベルは、JBOD アレイか RAID ア レイかを示しています。たとえば、3310 AC JBOD は交流バージョンの JBOD アレイを指 し、3310 DC JBOD は直流バージョンの JBOD アレイを指し、3310 AC RAID は交流バー ジョンの RAID アレイを指します。同様に、probescsi-all のような UNIX コマンドを 使えば、RAID アレイの「A」指示子と JBOD アレイのディスクの「D」指示子を使った 場合と同じ情報が提供されます。たとえば、StorEdge 3310F D1000 は、SAF-TE ファーム ウェアバージョン 1000 を含む JBOD アレイを識別します。

### 無視してもよいホスト側メッセージ

コントローラをリセットすると、ホスト側でパリティエラーや同期エラーメッセージなど のエラーメッセージが表示されることがあります。コントローラの再初期化が完了すれ ば、この状態は修正されるので、特に処置する必要はありません。

### LED のテスト

LED が機能していることをテストするには、ペーパークリップを使って、「リセット」ボ タンを5秒間押したままにします。このテストを行うと、すべての LED が緑色から琥珀 色に変わります。点灯しない LED は、LED に問題があることを示します。「リセット」 ボタンを放すと、LED が初期状態に戻ります。

#### 点滅しない温度 LED

アレイの右シャーシイヤーの温度 LED は、温度が超過した場合、琥珀色に点灯します。2 つ目の温度のしきい値に達しても、この LED は点滅しません。

### 警報アラームの音を消す

警報アラームは、アレイのコンポーネントが故障したか、特定のコントローライベントが 発生したことを示します。エラー状態とコントローライベントは、イベントメッセージと イベントログによって報告されます。コンポーネントの故障は、アレイの LED のアク ティビティによっても示されます。

**注** - アラームの音を消す方法はアラームの原因によって異なるため、エラー状態の原因 を知ることが重要です。

アラームの音を消すには、次のステップを実行します。

1. エラーメッセージ、エラーログ、および LED アクティビティをチェックして、アラーム の原因を確認します。

コンポーネントのイベントメッセージには次のものが含まれますが、これ以外にもありま す。

- ∎ 温度
- 冷却素子
- ∎ 電源
- バッテリー
- ファン
- 電圧センサー

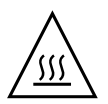

**警告** – 温度障害のアラームには、特に注意して調整してください。このアラームを検出 した場合は、影響を受けるアレイに対して I/O 操作を実行中の場合も同様に、コント ローラとサーバーをシャットダウンしてください。そうしないと、システムが損傷しデー タが失われる可能性があります。

コントローラのイベントメッセージには次のものが含まれますが、これ以外にもありま す。

- コントローラ
- メモリ
- パリティ
- ドライブ SCSI チャネル
- 論理ドライブ
- ループ接続

コントローライベントの詳細は、『Sun StorEdge 3000 Family RAID ファームウェア 3.25 ユーザーズガイド』の付録「イベントメッセージ」を参照してください。

 アラームの原因が故障したコンポーネントまたはコントローラのイベントのどちらである かと、どのアプリケーションを使用しているかに従って、次の表に示されているアラーム の音を消します。

| アラームの原因              | アラームの音を消す方法                                                                                                    |
|----------------------|----------------------------------------------------------------------------------------------------|
| 故障したコンポーネント<br>のアラーム | ペーパークリップを使って、アレイの右のイヤーの「リセット」ボタンを押します。                                                                                                    |
| コントローライベントの<br>アラーム  | <b>ファームウェアアプリケーションの場合 :</b> メインメニューから「system Functions」→<br>「Mute beeper」を選びます。詳細は、『Sun StorEdge 3000 Family RAID ファームウェア<br>3.25 ユーザーズガイド』を参照してください。 |
|                      | <b>Sun StorEdge Configuration Service の場合 :</b> ビープ音を消音するコマンドの詳細は、<br>『Sun StorEdge Configuration Service 1.3 ユーザーズガイド』の「構成の更新」を参照して<br>ください。         |
|                      | <b>CLI の場合:</b> mute [controller] を実行します。<br>詳細は、『Sun StorEdge 3000 Family CLI 1.6 ユーザーズガイド』を参照してください。                                                |
|                      |                                                                                                    |
| <br>注 -              | 「リセット」ボタンを押してもコントローライベントのアラームに影響はなく、                                                                                                    |

Solaris オペレーティングシステムで稼動 するホストにおける新規デバイスおよび新 規 LUN の認識

ビープ音を消音しても故障したコンポーネントのアラームには影響はありません。

編集する必要がある構成ファイルが変更され、使用しているホストバスアダプタ (HBA) に固有のものになりました。このため、これらのファイルの編集手順が変更されていま す。

Solaris ホストのデフォルトの構成では SCSI ターゲットごとに設定できるホスト LUN は 1 つのみですが、Sun StorEdge 3310 SCSI アレイにはこれでは不十分です。適切なオン ボード HBA ドライバ構成ファイルを編集して、ターゲットと LUN を追加する必要があ ります (LUN は論理ドライブごとに 32 個まで、Sun StorEdge 3310 アレイごとに 128 個 までです)。

ドライバ構成ファイルには、/kernel/drv/qus.conf および /kernel/drv/glm.conf が含まれます。HBA に合わせてファイルを編集します。

**注** – 詳細と使用する構文については、driver.conf (4)の man ページを参照してくだ さい。特定の構成情報については、使用している HBA のリリースノートと HBA インス トールガイドを参照してください。 構成ファイルの編集が終わったら、ホストをリブートして変更を有効にしてください。

#### /kernel/drv/qus.conf または /kernel/drv/glm.conf ファイル (HBA に合うもの はすべて) を編集して、ターゲットと LUN を追加します (LUN は論理ドライブごとに 32 個まで、Sun StorEdge 3310 アレイごとに 128 個までです)。

**注** - ファイルが存在しない場合は、以下の例で示す構文を使って作成してください。最初の行の「Sun」と「StorEdge」の間には、5つのスペースを入れてください。

/kernel/drv/qus.conf または /kernel/drv/glm.conf に追加するテキストの例は、 次のとおりです。

```
device-type-scsi-options-list = "SUN StorEdge 3310",
"SE3310-scsi-options";
SE3310-scsi-options = 0x43ff8;
```

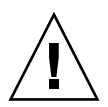

**警告 -** /etc/system ファイルを、同じ目的のために編集しないでください。期待した効果を得ることはできますが、同じホストに接続されているほかのストレージデバイスを干渉する可能性もあります。

#### 2. ホストをリブートしてファイルの変更を反映させます。

Solaris 8 オペレーティングシステムでは、デバイスファイルを作成して sd.conf ファイルの変更を有効化するためにはリブートによる再構成が必要ですが、Solaris 9 のオペレーティングシステムではこのようなリブートは必要ありません。

reboot -- -r

Solaris 9 オペレーティングシステムの場合は、sd.conf を編集した後、次のコマンドを 使ってデバイスファイルを作成します。このコマンドではリブートは必要ありません。

update\_drv -f sd devfsadm

format コマンドを実行すると、新しい LUN が表示されます。

#### 3. 新しい LUN を表示するには、次のコマンドを実行します。

フォーマット

# 索引

#### 数字

253 G バイトより大きい論理ドライブの準備,28

#### Α

AC 電源コードのロック,84 Additional Sense Code (ASC),37

#### С

CLI、Sun StorEdge CLI を参照

#### D

DHCP, 25, 26

#### Е

Ethernet 接続,88

#### G

glm.conf 編集,93

#### Η

HBA ドライバファイル,93 HP-UX オペレーティングシステム SNMP トラップを送信するサーバーの設定,46 Sun StorEdge Configuration Service の起動,44 Sun StorEdge Diagnostic Reporter の起動,64 イベントログの場所,58 サーバーに論理ボリュームを作成する,44 論理ドライブの作成とパーティション,45

#### I

I/O SCSIタイムアウト,29 キューされるカウントの最大数,27 IBM AIX オペレーティングシステム SNMP トラップ, 49 SNMP トラップを送信するサーバーの設定,49 Sun StorEdge Diagnostic Reporter の起動, 65 Web によるストレージの管理 Java Plug-in ソフトウェアのバージョン, 48 起動 Sun StorEdge Configuration Service, 47 サーバーに論理ボリュームを作成する,47 ログファイルにイベントを書き込む,58 論理ドライブの作成とパーティション,48 IPアドレス,26 IPアドレスの設定,88

#### J

JBOD Sun StorEdge Configuration Service を使ったハー ドドライブ上のファームウェアのアップグレー ド,57 既知の制限事項,70 ケーブル配線,69 識別,91 シングルバス(1台のホスト),71 シングルバス(2台のホスト),72 接続,69 デュアルバス、74 デュアルバス、マルチイニシエータ構成,77 ドライブの認識 HP-UX オペレーティングシステム,54 IBM AIX オペレーティングシステム,55 Solaris オペレーティングシステム,54 IBOD の識別,91

#### L

LED 温度,91 テスト,91 LEDのテスト,91 Linux オペレーティングシステム イベントログの場所,58

#### Μ

Microsoft Windows オペレーティングシステム Sun StorEdge Configuration Service の起動, 49 Sun StorEdge Diagnostic Reporter の起動, 66 イベントログの場所, 58 パーティションの作成, 50

#### Ν

NVRAM 構成の保存,34

#### Q

qus.conf 編集,93

#### R

RAID アレイ 識別,91 RAID アレイの識別,91 RARP,26 RST\_OID.MIB ファイル,53,61

#### S

SAF-TE 温度センサーの場所, 31 SCSI I/Oタイムアウト, 29 SCSI センスキー, 37 SCSI チャネル ファームウェアメニューオプション,24 SCSI ドライブ 低レベルフォーマット,22 ユーティリティ,23 SCSI ドライブイベントの警告,37 SCSI ドライブステータス,22 skip  $\pi T \psi_{3} \psi_{5}$ , 86 SNMP トラップ HP-UX オペレーティングシステムサーバーの設定,46 IBM AIX オペレーティングシステムサーバーの設 定,49 Solaris glm.conf の編集, 93 qus.conf の編集,93 Solaris 8 リブート, 94 Solaris 9 リブート, 94 Solaris オペレーティングシステム イベントログの場所,58 パッチクラスタのダウンロード,6 ファームウェアアプリケーションへのアクセス,14 Solaris サーバー 新規デバイスと新規 LUN, 93 Sun StorEdge CLI IBOD のサポート, 41 新しいオプション,40,41 新しいコマンド, 39,40 拡張されたコマンド,40 ダウンロード,9 Sun StorEdge Configuration Service 起動, 44, 47, 49
ダウンロード,9 Sun StorEdge Diagnostic Reporter 起動,64,65,66 ダウンロード,9

### Т

tip コマンド,14

### V

Veritas DMP シングルバス JBOD を含む,81 VERITAS Volume Manager ASL,10 VERITAS ソフトウェア,81,82

### あ

アウトオブバンド管理, 59,88
 アラーム
 音を消す,92

 アラームの音を消す,92
 アレイ
 Sun StorEdge Configuration Service でサポートされている最大数,54

#### い

イベントログ サイズ上限,67 ディレクトリの場所 Sun StorEdge Configuration Service,58 イヤーキャップ 交換,87 取り外す,87

### お

温度 LED, 91 温度がしきい値を超過, 33 温度超過時のコントローラのシャットダウン, 33

#### か

拡張ユニット ケーブル配線, 69,71

# き

起動 Sun StorEdge Configuration Service, 44, 47, 49 Sun StorEdge Diagnostic Reporter, 64, 65, 66 キャッシュステータス, 15 キューされる最大 I/O カウント, 27

# <

空気管理スレッド インストール,80

#### け

ゲージ範囲,15 ケーブル配線 Ethernet 接続,88 拡張ユニット,69,71 シングルバス JBOD から1台のホスト,71 シングルバス JBOD から2台のホスト,72 デュアルバス JBOD から1台のホスト,75 デュアルバス、シングルイニシエータ JBOD 構成,74 デュアルバス、マルチイニシエータ JBOD 構成,76

### C

構成 (NVRAM) 保存、ファイル,34 構成のアップデート、概要,1 コントローラ NVRAM 構成の保存,34 温度超過時のシャットダウン,33 コンソールからのサーバーの割り当て 管理できる最大数,54 シングル,90 パラメータ 一意の識別子,31

# さ

最大
 Sun StorEdge Configuration Service でサポートされているアレイの数,54
 最大ダグカウント
 設定,13
 最適化
 シーケンシャル I/O
 最大サイズ,61
 ランダム I/O
 最大サイズ,61
 ストライプサイズ,60

### し

シーケンシャル I/O 最適化 最大サイズ,61 システム機能 新しいパスワードの設定,34 システムファイル,93 周辺デバイス シングルコントローラの設定,33 周辺デバイスエントリ 設定,32 周辺デバイスエントリの設定,32 消音 アラーム,92 ビープ音,92 初期画面 メインメニュー,17 シリンダ / ヘッド / セクタのマッピング,27 シングル コントローラ 考慮事項,90 シングルコントローラ構成 周辺デバイスエントリの設定,33 シングルコントローラのスキャニング スキャニング メッセージ,90

#### す

スキャニング ステータス,90 ステータス ドライブ,22 ストライプサイズ シーケンシャル最適化,60 ランダム最適化,60

#### せ

製造販売の中止に関する文書,10
セクタ マッピング,27
接続
JBOD アレイ,69 拡張ユニット,69,71
センサーの場所 SAF-TE 温度,31

#### そ

ソフトウェアのアップデート、概要,1

### た

ダウンロード JBOD に対するディスクドライブのファームウェ ア,78 VERITAS Volume Manager ASL,10 アップデートされたソフトウェア,9 アップデートされたファームウェア,7

### っ

積み重ね サポートされているアレイの数,83

#### τ

ディスクドライブ JBOD へのファームウェアのダウンロード,78 インストール,80 空気管理スレッドとの交換,80 低レベルフォーマット,22 デュアルバス、マルチイニシエータ JBOD 構成,76 転送レートインジケータ,15

## ٢

動的ホスト構成プロトコル,25 ドライバ構成 HBA,93 ドライブステータス,22 トラップ IBM AIX オペレーティングシステム上,49 トリガー 温度がしきい値を超過 設定,33

#### な

ナビゲーション用のキー,17

#### は

パスワード 設定、新しく,34 パッチ インストール,7 バッテリ 使用期間,12 ステータス,12 貯蔵寿命,12 パラメータ 物理ドライブ,22

#### ひ

ビープ コード 消音,92

#### ふ

ファームウェア SCSI ドライブステータス,22 Solaris ホストからアプリケーションへのアクセス,14 コントローラ バージョンの確認,8 パッチのインストール,7 初期画面,15 ナビゲーションキー,17 ファームウェアのアップデート、概要,1  フォーマット 低レベル,22
 不揮発性 RAM 構成の保存,34
 物理ドライブ パラメータ,22
 物理ドライブステータステーブル,22
 文書 製造販売の中止,10 本書の構成,ix

#### ~

ベゼル 交換,87 取り外す,87 ヘッド マッピング,27

### ほ

ホスト LUN HBA ドライバ構成ファイルで定義済み,93 新規の認識,93

#### ま

マッピング シリンダ / ヘッド / セクタ,27 マニュアル、翻訳済み,3

#### め

メインメニュー,17

#### 6

ランダム I/O 最適化 最大サイズ,61 ストライプサイズ,60

# り

「リセット」ボタン,93 故障したコンポーネントのアラームの音を消す,92

### ろ

論理ドライブ 253 GB より大きい,28 論理ボリューム 使用しないようにする,21,54